# **Operator's Manual**

# Life Scope G9 Bedside Monitor CSM-1901

CSM-1000 series

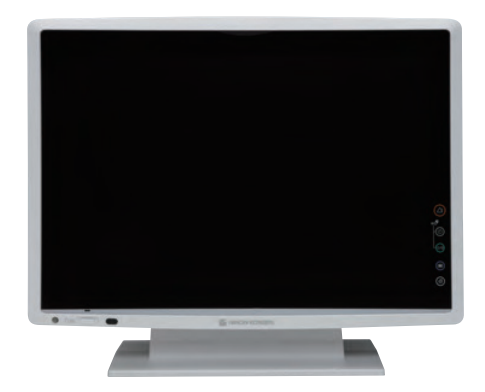

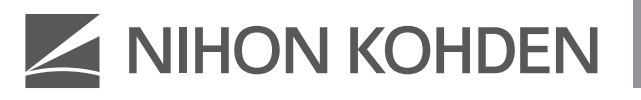

#### **About This Manual**

In order to use this product safely and fully understand all its functions, read this manual before using the product. Keep this manual near the instrument or in the reach of the operator and refer to it whenever the operation is unclear.

#### Accompanying Documentation –

The bedside monitor comes with the following manuals. Refer to the manual depending on your needs.

#### **Operator's Manual (this manual)**

Describes the operation and settings of the bedside monitor. Read this manual before use.

#### Administrator's Guide

For administrators. Describes how to install the bedside monitor. Read the Operator's Manual together with this guide.

#### Service Manual

For qualified service personnel. Describes information on servicing the bedside monitor. Only qualified service personnel can service the bedside monitor.

#### **Copyright Notice**

The entire contents of this manual are copyrighted by Nihon Kohden. All rights are reserved. No part of this document may be reproduced, stored, or transmitted in any form or by any means (electronic, mechanical, photocopied, recorded, or otherwise) without the prior written permission of Nihon Kohden.

#### Trademark

The company name and model name are trademarks and registered trademarks of each company.

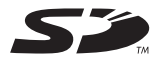

The mark printed on the SD card that is used in this instrument is a trademark. The company name and model name are trademarks and registered trademarks of each company.

This product stores personal patient information. Manage the information appropriately.

Patient names on the screen shots and recording examples in this manual are fictional and any resemblance to any person living or dead is purely coincidental.

The contents of this manual are subject to change without notice. If you have any comments or suggestions on this manual, please contact us at: https://www.nihonkohden.com/

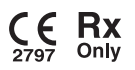

## 1 Bedside Monitor Overview

| General           | 1-2  |
|-------------------|------|
| Basic Operation   | 1-6  |
| Multiple Displays | 1-7  |
| Menu Window       | 1-8  |
| Home Screen       | 1-9  |
| Symbols           | 1-10 |

## 2 Description of Parts

| Core Unit                      | 2-2  |
|--------------------------------|------|
| Display Unit                   | 2-5  |
| Input Units                    | 2-6  |
| Recorder Unit                  | 2-17 |
| RY-910PA Remote Controller     | 2-18 |
| Determination of Applied Parts | 2-19 |

## 3 Safety Information

| Precautions                                 | 3-2  |
|---------------------------------------------|------|
| Warnings and Cautions                       | 3-5  |
| Installation and Connection                 | 3-26 |
| General Requirements for Connecting Medical |      |
| Electrical Systems                          | 3-31 |

## **4** Preparation

| Loading Recording Paper                        | 4-2    |
|------------------------------------------------|--------|
| Inserting and Removing the Input Unit from the |        |
| Data Acquisition Unit                          | 4-3    |
| Preparing the Remote Control                   | 4-5    |
| Backup Battery                                 | . 4-10 |
| Turning the Bedside Monitor and Display On     | 4-13   |
| Turning the Bedside Monitor and Display Off    | 4-15   |
| Clock Accuracy                                 | . 4-16 |
| Changing Settings                              | . 4-17 |

## 5 Admitting or Discharging a Patient

| Admitting a Patient   | 5-2 |
|-----------------------|-----|
| Discharging a Patient | 5-4 |

## 6 Alarm Function

| General                                     | 6-2    |
|---------------------------------------------|--------|
| Deactivating Alarms                         | 6-7    |
| Changing Alarm Settings                     | 6-11   |
| Setting All Alarms to Alarm Master Settings | . 6-16 |
| Interbed Alarm                              | 6-17   |
| Changing Alarm Sound Volume                 | 6-18   |
| Alarm Recording                             | 6-18   |

## 7 Monitoring

| Nonitoring Overview | . 7-0-2 |
|---------------------|---------|
| Home Screen         | . 7-0-4 |
|                     |         |

#### 7-1 Basic Parameters

| ECG Monitoring7-1-3                                         |  |
|-------------------------------------------------------------|--|
| SpO <sub>2</sub> Monitoring with Nihon Kohden Probes 7-1-16 |  |
| SpO <sub>2</sub> Monitoring with Nellcor Probes             |  |
| SpO <sub>2</sub> Monitoring with Masimo Probes              |  |
| Respiration Monitoring7-1-46                                |  |
| CO <sub>2</sub> Nonitoring                                  |  |
| NIBP Measurement                                            |  |
| IBP Monitoring7-1-76                                        |  |
| Temperature Monitoring                                      |  |

### 7-2 Other Parameters

| BIS Monitoring                                |        |
|-----------------------------------------------|--------|
| Gas Monitoring                                | 7-2-10 |
| Flow/Paw Monitoring                           | 7-2-16 |
| O <sub>2</sub> Monitoring                     | 7-2-20 |
| EEG Monitoring                                | 7-2-26 |
| CO Neasurement                                | 7-2-35 |
| TOF Monitoring                                | 7-2-44 |
| rSO <sub>2</sub> /StO <sub>2</sub> Monitoring |        |

### 7-3 External Instrument Parameters

| CCO Monitoring (CCO Monitor)                     | 7-3-3  |
|--------------------------------------------------|--------|
| CCO Monitoring (PiCCO Monitor)                   | 7-3-8  |
| PCCO Monitoring (APCO)                           | 7-3-12 |
| PCCO Monitoring (Hemodynamic Unit)               | 7-3-15 |
| Anesthesia Monitoring                            | 7-3-22 |
| Ventilation Monitoring                           | 7-3-29 |
| tcPO <sub>2</sub> /tcPCO <sub>2</sub> Monitoring | 7-3-41 |
| Analog Input Monitoring                          | 7-3-43 |

| Incubator | Monitoring | 7-3-44 |
|-----------|------------|--------|
|-----------|------------|--------|

## 8 Review

| General              | 8-3  |
|----------------------|------|
| Trend Graphs         | 8-6  |
| Vital Sign List      | 8-12 |
| Full Disclosure      | 8-18 |
| ST Recall            | 8-23 |
| Alarm History        | 8-27 |
| Arrhythmia Recall    | 8-29 |
| ECG Analysis Results | 8-34 |
| Hemodynamics Graph   | 8-42 |
| PK Simulation Graphs | 8-48 |
| EEG Trend            | 8-58 |
| OCRG                 | 8-64 |
|                      |      |

## **9** Analysis and Calculation

| General                   | 9-2 |
|---------------------------|-----|
| ECG Analysis              | 9-3 |
| Drug Calculation          | 9-6 |
| Lung Function Calculation | 9-9 |

# 10 Recording

| General                         | 10-0-2 |
|---------------------------------|--------|
| Changing the Recording Settings | 10-0-7 |

### 10-1 Real Time Recording

| Manual Recording   | . 10-1-2 |
|--------------------|----------|
| Alarm Recording    | . 10-1-4 |
| Periodic Recording | . 10-1-5 |
| ECG Recording      | . 10-1-6 |

#### 10-2 Review Recording

| Recording Trend Graphs                    | 10-2-2  |
|-------------------------------------------|---------|
| Recording the Vital Sign List             | 10-2-6  |
| Recording the NIBP List                   | 10-2-8  |
| Recording the Hemodynamics List           | 10-2-10 |
| Recording the Lung Function List          | 10-2-12 |
| Recording the TOF List                    | 10-2-14 |
| Recording the Full Disclosure Waveforms   | 10-2-15 |
| Recording the ST Recall Waveforms         | 10-2-17 |
| Recording the ST Review Data              | 10-2-18 |
| Recording the Alarm History               | 10-2-19 |
| Recording the Arrhythmia Recall Waveforms | 10-2-21 |
| Recording the Arrhythmia Event Graphs     | 10-2-23 |
| Recording ECG Analysis Results            | 10-2-24 |
|                                           |         |

| Recording Hemodynamics Graphs  | 10-2-32 |
|--------------------------------|---------|
| Recording the EEG Trend        | 10-2-34 |
| Recording the OCRG Review Data | 10-2-36 |

#### 10-3 Other Recording

| Recording OCRG on the Home Screen 10-3-2        |
|-------------------------------------------------|
| Recording the Flow/Paw Data and Loop            |
| Waveforms 10-3-4                                |
| Recording the CO Measurement Results 10-3-4     |
| Recording the TOF Measurement Results 10-3-5    |
| Recording the Analog Waveforms 10-3-6           |
| Recording the ECG Analysis 10-3-7               |
| Recording the Drug Calculation10-3-9            |
| Recording the Lung Function Calculation 10-3-10 |

## **11** Interbed

| General                              | 11-2 |
|--------------------------------------|------|
| Interbed Alarm Function              | 11-6 |
| Changing the Interbed Alarm Settings | 11-7 |
| Advanced Interbed                    | 11-8 |

## 12 Transport and HiQ-View Functions

| Transport Function                  | 12-2  |
|-------------------------------------|-------|
| Saved Data                          | 12-5  |
| Sending Data to the Central Monitor | 12-7  |
| PatientAuthentication               | 12-8  |
| Preparing for Input Unit Removal    | 12-10 |
| Standby Status                      | 12-11 |
| WLAN Transport                      | 12-12 |
| HiQ-View Function                   | 12-17 |

## 3 Troubleshooting

| Screen Messages | 13-3  |
|-----------------|-------|
| Troubleshooting | 13-41 |

## 14 Maintenance

| Daily Check                          | 14-2  |
|--------------------------------------|-------|
| Expiration, Replacement and Disposal | 14-5  |
| Cleaning, Disinfection and Storage   | 14-11 |
| Periodic Inspection                  | 14-26 |
| Repair Parts Availability Policy     | 14-26 |

## 15 Factory Default Settings

Factory Default Settings ...... 15-2

# 16 Standard Accessories, Options and Consumables

| Standard Accessories and Options | 16-2  |
|----------------------------------|-------|
| Consumables                      | 16-10 |

## **17** Specifications

| Specifications        | 17-2  |
|-----------------------|-------|
| Socket Pin Assignment | 17-78 |

### Index

# Unpacking

Check that all the items are included in the package. If there are any missing items, contact your Nihon Kohden representative.

The name and quantity are described under the illustration.

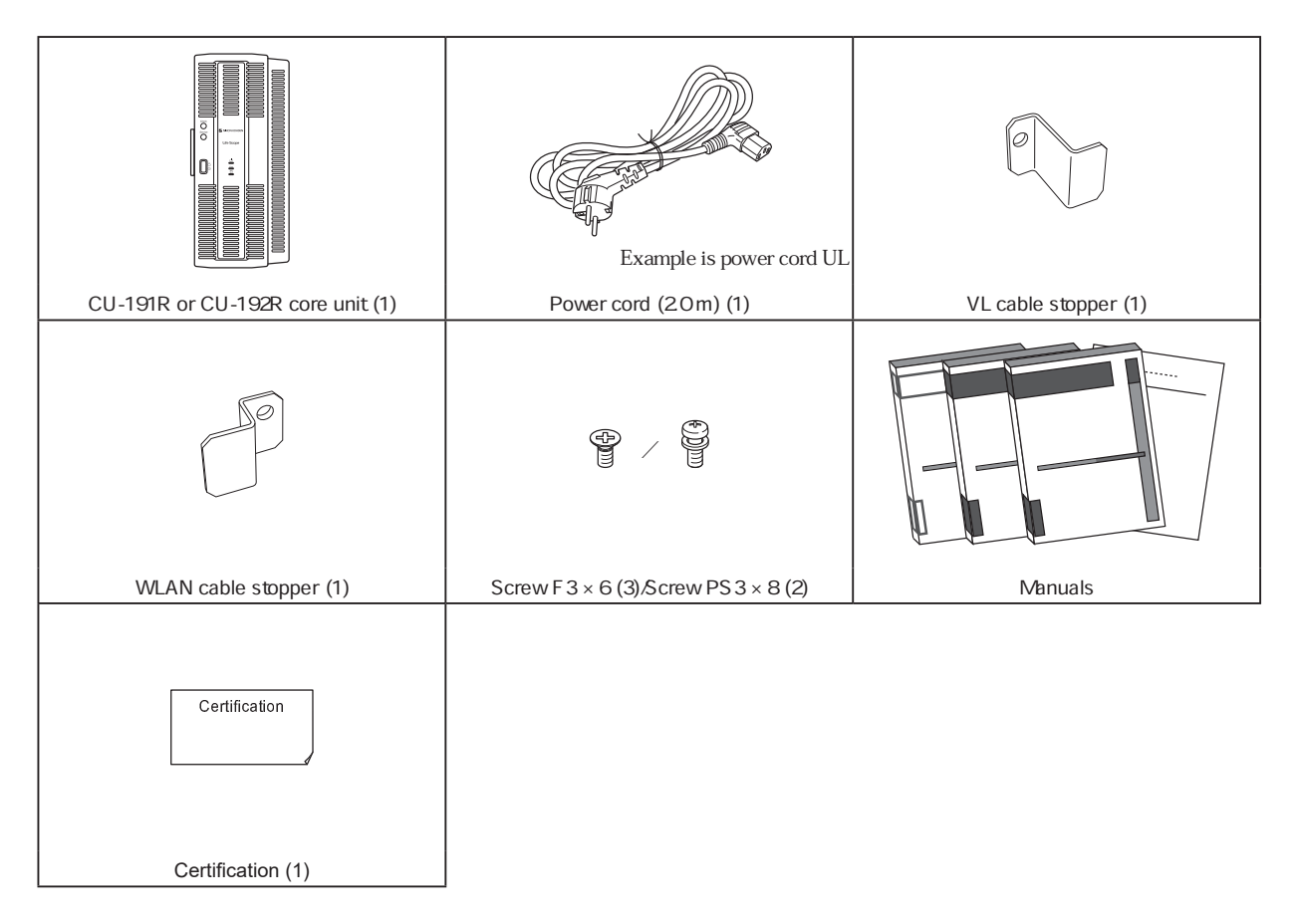

For the standard accessories such as power cord and for consumables such as recording paper, only use Nihon Kohden specified parts and accessories to satisfy the safety and performance.

For the model, code number and supply code of the standard accessories, refer to the "Options and Consumables" page of Section 16 "Standard Accessories, Options and Consumables" in this manual.

# **Conventions Used in this Manual and Instrument**

## Dangers, Warnings and Cautions

| Level | Description                                                                                                    |
|-------|----------------------------------------------------------------------------------------------------|
|       | A danger alerts the user to a hazardous situation which causes death or serious injury.                                                                                                    |
|       | A warning alerts the user to possible injury or death associated with the use or misuse of the instrument.                                                                                                    |
|       | A caution alerts the user to possible injury or problems with the instrument associated with its use or misuse such as instrument malfunction, instrument failure, damage to the instrument, or damage to other property. |

## Icons in this Manual

| lcon | Description                                                               |
|------|---------------------------------------------------------------------------|
| Ŭ.   | Gives additional information and alternative operation methods.           |
|      | Indicates related pages in this or other manuals which give more details. |

## Text Conventions in this Manual

| Style        | Description                  |
|--------------|------------------------------|
| xxx key      | Operating panel key          |
| [xxx] tab    | Window tab key               |
| [xxx] window | Window name appearing on tab |
| [xxx]        | Window touch key             |
| ``XXX″       | Window message               |

## Safety Standard Classification of the CSM-1901 Bedside Monitor

#### CSM-1901 Op No. 01A

Type of protection against electrical shock: CLASS I EQUIPMENT

Degree of protection against electrical shock: Defibrillation-proof type CF applied part

Degree of protection against harmful ingress of water.

IPX1 (protected against vertically falling water drops) Only when the system configuration is CU-191R or CU-192R, VL-190P and DM-190P

Method of cleaning and disinfecting or sterilization: Equipment NOT suitable for sterilization

Degree of safety of application in the presence of FLAMMABLE ANAESTHETIC MXTURE WITH AIR, OR WITH OXYGEN OR NITROUS OXIDE:

Equipment not suitable for use in the presence of FLAMMABLE ANAESTHETIC MIXTURE WITH AIR, OR WITH OXYGEN OR NITROUS OXIDE

Mode of operation: CONTINUOUS OPERATION

ME EQUIPMENT type: STATIONARY type

For the following units, refer to the manual for each unit.

- BSM-1733, BSM-1753, BSM-1773 bedside monitor
- GF-210R multigas unit
- AE-918P neuro unit

#### CSM-1901 Op No. 01K

Type of protection against electrical shock: CLASS I EQUIPMENT

Degree of protection against electrical shock: BF applied part: TOF Defibrillation-proof type CF applied part: ECG, impedance respiration, thermistor respiration, IBP, temperature, SpO<sub>2</sub>, SpO<sub>2</sub>-2, CO<sub>2</sub>, O<sub>2</sub>, BIS, NIBP

CF applied part: CO

Degree of protection against harmful ingress of water: IPX1 (protected against vertically falling water drops) Only when the system configuration is CU-191R or CU-192R, VL-190P and DM-190P

Method of cleaning and disinfecting or sterilization: Equipment NOT suitable for sterilization

Degree of safety of application in the presence of FLAMMABLE ANAESTHETIC MXTURE WITH AIR, OR WITH OXYGEN OR NITROUS OXIDE:

Equipment not suitable for use in the presence of FLAMMABLE ANAESTHETIC MIXTURE WITH AIR, OR WITH OXYGEN OR NITROUS OXIDE

Mode of operation: CONTINUOUS OPERATION

ME EQUIPMENT type: STATIONARY type

For the following units, refer to the manual for each unit.

- BSM-1733, BSM-1753, BSM-1763, BSM-1773 bedside monitor
- GF-110PA, GF-210R, GF-310R multigas unit
- GF-120PA, GF-220R, GF-320R multigas/flow unit
- AE-918P, AE-920P neuro unit
- AF-101P NMT module
- AP-170P hemodynamic unit

# Bedside Monitor Overview

| Ocholul                                                                                                    |                                                        |
|----------------------------------------------------------------------------------------------------|--------------------------------------------------------|
| Indications for Use                                                                                                    | 1-3                                                    |
| Basic Configuration                                                                                                    | 1-4                                                    |
| Notes for Product Use                                                                                                    | 1-5                                                    |
| Administrator Settings                                                                                                    | 1-5                                                    |
| Basic Operation                                                                                                    | 1-6                                                    |
| Operation Methods                                                                                                    | 1-6                                                    |
| Using the Touch Screen and Operation Keys                                                                                                    | 1-6                                                    |
| Using the Remote Control                                                                                                    | 1-6                                                    |
| Using the Keyboard and Mbuse                                                                                                    | 1-6                                                    |
|                                                                                                    |                                                        |
| Multiple Displays                                                                                                    | 1-7                                                    |
| Multiple Displays<br>Precautions for Using Multiple Displays                                                                                                   | 1-7<br>1-7                                             |
| Multiple Displays<br>Precautions for Using Multiple Displays<br>Window Display                                                                                 | 1-7<br>1-7<br>1-7                                      |
| Multiple Displays<br>Precautions for Using Multiple Displays<br>Window Display<br>Volume Setting                                                               | 1-7<br>1-7<br>1-7<br>1-7                               |
| Multiple Displays<br>Precautions for Using Multiple Displays<br>Window Display<br>Volume Setting<br>Menu Window                                                | 1-7<br>1-7<br>1-7<br>1-7<br>1-7                        |
| Multiple Displays<br>Precautions for Using Multiple Displays<br>Window Display<br>Volume Setting<br>Menu Window<br>Home Screen                                 | 1-7<br>1-7<br>1-7<br>1-7<br>1-7<br>1-8<br>1-9          |
| Multiple Displays<br>Precautions for Using Multiple Displays<br>Window Display<br>Volume Setting<br>Menu Window<br>Home Screen<br>Symbols                      | 1-7<br>1-7<br>1-7<br>1-7<br>1-8<br>1-9<br>1-10         |
| Multiple Displays<br>Precautions for Using Multiple Displays<br>Window Display<br>Volume Setting<br>Menu Window<br>Home Screen<br>Symbols<br>Transport Package | 1-7<br>1-7<br>1-7<br>1-7<br>1-8<br>1-9<br>1-10<br>1-11 |

# General

The CSM-1901 bedside monitor has a color display and is for one patient and is to be installed near the patient. With the basic configuration of the system, ECG, NIBP, temperature, SpO<sub>2</sub>, respiration in impedance or thermistor method, CO<sub>2</sub>. O<sub>2</sub> of all hospital patients can be monitored and alarms are generated.<sup>1</sup> Apnea and arrhythmia can also be monitored.

<sup>1</sup> Essential performance of the bedside monitor

Adults, children and neonates can be monitored using this bedside monitor.

You can use other units and options with the bedside monitor to add other parameters so the bedside monitor can be used in a wide range of sites such as operating rooms and intensive care units (ICU).

You can also connect the bedside monitor to a network to communicate with a central monitor and other bedside monitors.

CSM-1901 bedside monitor has two models, Op No. 01A and Op No. 01K. The option number is printed on the name plate of the unit. For simplicity, the option number is omitted in this manual. There is no difference in operation between two models unless otherwise specified.

 $\dot{\gamma}$  • Descriptions in this manual are based on a basic configuration with

- the following units.
  - VL-190P LCD unit
- CU-191R core unit
- JA-694PA data acquisition unit
- AY-673P input unit
- The window examples in the descriptions in this manual are factory default settings (OR mode).
- The following units are IEC 60601-1:1988+Amendment 1:1991+ Amendment 2:1995 compliant.
- AG-920RK multigas unit
- TG-950P CO<sub>2</sub> sensor kit
- VL-611R (ET2400L-8CJM-1-BG-NKD-G) LCD unit

#### 

Do not use the same bedside monitor for more than one patient at the same time. Do not connect different sensors from different patients to the same bedside monitor.

#### 

Do not diagnose a patient based only on data acquired by the bedside monitor. Overall judgement must be performed by a physician who understands the features, limitations and characteristics of the bedside monitor and by reading the biomedical signals acquired by other instruments.

#### 

Only use Nihon Kohden specified options and consumables such as electrodes, sensors, probes and transducers. Otherwise, the maximum performance from the bedside monitor cannot be guaranteed.

- NOTE This bedside monitor must be used by qualified medical personnel with full knowledge of its functions and operations.
  - Changing of settings which affect the operation of the bedside monitor, including location, requires supervision or confirmation from the administrator. Improper changes may result in monitoring errors or overlooked alarms.
  - Upgrade the core unit and each optional unit to the Nihon Kohden recommended software version. If more than one CSM-1901 bedside monitor is used in the same facility, make sure the bedside monitors have the same software version. If CSM-1901 bedside monitors with different software versions are used together, correct system operation cannot be guaranteed.

## Indications for Use

The CSM-1901 bedside monitor is intended to monitor, display and record physiological data to provide cardiac and vital signs monitoring within a medical facility. The device is intended to produce a visual record of the electrical signal produced by the heart and monitor the electrocardiogram to generate visible and/or audible alarms when an arrhythmia exists. The device is also intended to monitor heart rate, pulse rate, blood oxygen saturation (SpO<sub>2</sub>), non-invasive blood pressure (NIBP), invasive blood pressure (IBP), body temperature, BIS, cardiac output (CO), oxygen concentration (FiO<sub>2</sub>), carbon dioxide concentration (CO<sub>2</sub>), EtCO<sub>2</sub>, respiratory rate, inspired and expired anesthetic agents and anesthetic gases including N<sub>2</sub>O, halothane, isoflurane, enflurane, sevoflurane and desflurane and TOF. The device also displays patient data from external devices such as ventilators, TOF monitors, CCO/SvO<sub>2</sub> monitors, and EEG measuring unit.

The device may generate and audible and/or visual alarm when a measured rate falls outside preset limits.

The device will be available for use by trained medical personnel within a medical facility on all patient populations, including adult, neonate, infant, child, and adolescent subgroups.

## **Basic Configuration**

With the following basic system configuration, the ECG, respiration using the impedance or thermistor method, NIBP,  $SpO_2$ , temperature, IBP,  $CO_2$ , cardiac output,  $O_2$ , BIS and TOF of hospital patients can be monitored.

The bedside monitor can display measurement data when the external instruments such as a multigas unit or ventilator are connected to the bedside monitor.

- NOTE: The system configuration depends on the country. Contact your Nihon Kohden representative for the available options for your country.
- CU-191R, CU-192R core unit
- VL-190P LCD unit
- YL-920P alarm indicator
- AY-631P, AY-633P, AY-651P, AY-653P, AY-660P<sup>1</sup>, AY-661P<sup>1</sup>, AY-663P<sup>1</sup>, AY-663P<sup>1</sup>, AY-671P, AY-673P input unit

| Model                | MULTI<br>Sockets | SpO <sub>2</sub> Neasurement |
|----------------------|------------------|------------------------------|
| AY-631P              | 1                | Macimo                       |
| AY-633P              | 3                | Masimo                       |
| AY-651P              | 1                | Nallaar                      |
| AY-653P              | 3                | INELICOT                     |
| AY-660P <sup>1</sup> | 1                |                              |
| AY-661P <sup>1</sup> | 1                |                              |
| AY-663P <sup>1</sup> | 3                | Nihon Kohden                 |
| AY-671P              | 1                |                              |
| AY-673P              | 3                |                              |

BSM-1700 series bedside monitor

BSM-1700 series bedside monitor is used as an input unit.

| Mbdel                 | SpO <sub>2</sub> Measurement |
|-----------------------|------------------------------|
| BSM-1733              | Masimo                       |
| BSM-1753              | Nellcor                      |
| BSM-1763 <sup>1</sup> | Nikon Kohdon                 |
| BSM-1773              | INITION IN OLIGEN            |

- AA-672P, AA-674P smart expansion unit
- JA-690PA, JA-694PA data acquisition unit
- AA-910P multi amp unit
- JA-920P interface unit
- WS-960P recorder unit
- RY-910PA remote controller

- SB-920P battery pack
- <sup>1</sup> The AY-660P, AY-661P and AY-663P input units and BSM-1763 bedside monitor are not available in North America.

## Notes for Product Use

- Antivirus software is installed on the bedside monitor at the factory to prevent virus infection from the hospital network or a USB flash drive.
- The exterior of the bedside monitor may become hot, but this is not an abnormality.
- Do not format a USB flash drive which contains the bedside monitor data to the file system of other medical equipment or IT equipment. The USB flash drive data will be lost.

## Administrator Settings

The administrator of the bedside monitor can change the operating environment settings according to the intended use, measurement and operation.

There are two windows for changing the settings.

#### System Configuration

The administrator can change the site and network settings.

For details, refer to Section 2 of the Administrator's Guide.

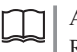

Administrator's Guide: Refer to Section 2 "System Configuration"

#### System Setup

The administrator can change the bed ID and alarm master settings.

For details, refer to Section 3 of the Administrator's Guide.

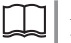

Administrator's Guide: Refer to Section 3 "System Setup"

# **Basic Operation**

## **Operation Methods**

The bedside monitor can be operated by the following methods. These methods can be used together.

- Touch screen
- · Operation keys on components
- Remote control
- Mbuse
- Keyboard

This manual mainly describes operations using the touch screen.

## Using the Touch Screen and Operation Keys

You can operate the monitor by touching the keys on the screen or pressing the operation keys.

By touching the keys on the screen directly, you can intuitively operate the bedside monitor.

By pressing the operation keys, you can display the windows or perform the key operations.

For details on operation keys, refer to "Panel Description".

Touch the keys on the screen to change the settings, display or close the window or scroll the bar.

NOTE: Only use your fingers to operate keys on the touch screen. Using a sharp object may damage the bedside monitor.

## Using the Remote Control

Use the RY-910PA remote controller to operate the bedside monitor from a distance.

Use the selection knob on the remote controller to move the pointer on the screen and press the [Enter] key to select the item.

- NOTE If two bedside monitors are near each other, confirm that the remote control operates only the intended bedside monitor. If the remote control operates a different bedside monitor, check the channel setting.
  - Watch the monitor screen and check the operation when using the remote control. Store the remote control carefully to prevent accidental button operation.

## Using the Keyboard and Mbuse

A keyboard and mouse can be connected.

Use the keyboard for entering letters, symbols and numbers. Use the mouse to move the pointer on the window, and click the left button to select and register settings.

1

# **Multiple Displays**

Monitoring with multiple displays is possible when using the bedside monitor.

The window layout and parameters can be set individually for each display, according to the application or installation location.

NOTE: Do not turn the display power off during monitoring.

## **Precautions for Using Multiple Displays**

### Window Display

When using the bedside monitor with multiple displays, the same window cannot be displayed at the same time on multiple displays.

If you touch a second display while an operation is still pending on the first display, a message appears on the second display. Touch [Yes] or [No] to close one of the windows.

NOTE: If a window was closed by an operation on the other display while a setting change was in progress, check the setting again.

#### Volume Setting

When using the bedside monitor with multiple displays, the volume cannot be set separately on each display.

If the volume setting is changed on one display, it is also changed on the other.

# Menu Window

The [Menu] window gives one-touch access to all the windows that can be displayed on the bedside monitor.

The keys are located according to the functions on the window. Touch a key to display the corresponding window.

There are four ways to display the [Menu] window:

#### Press the Menu key

• Touch the [Menu/Home] function key

Available when "Menu/Home" is assigned to a function key in System Setup.

Administrator's Guide: Refer to "Setting Function Keys" in Section 3

• Press the MENU/HOIVE key on the RY-910PA remote controller

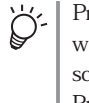

Press the **MENU/HOME** key on the remote control (option) while a window other than the home screen is displayed to return to the home screen.

Press the  $\ensuremath{\mathsf{NE}}\xspace{\mathsf{NU}}\xspace{\mathsf{HONE}}$  key again to display the [Menu] window.

• Press the Menu key on the VL-190P LCD unit

|                                             | Menu/Setup tab                                                           | Section                     | on 7 Monitoring  |
|---------------------------------------------|--------------------------------------------------------------------------|-----------------------------|------------------|
|                                             |                                                                          |                             | ΛΛ               |
|                                             | Review                                                                   | Parameter<br>Basic          |                  |
| Section 8 Review -                          | Trend Vital Full ST ST<br>Graph List Disc Recall Review                  | ECG SpO2                    | Resp CO2         |
|                                             | Alarm Arrhyth ECG Analysis<br>History Recall Results                     | NIBP Press                  | Тетр             |
|                                             | Hemo aEEG                                                                | Other<br>BIS Gas            | 02               |
| Section 9Analysis and -<br>Calculation      | Analysis/Calculation ECG Drug Lung Analysis Calc Func Car Seat Challenge | EEG CO                      | TOF rS02         |
| Section 5Admitting or Discharging a Patient | Patient<br>Admit<br>Discharge Limits Arrhyth<br>Alarm                    | Ext Device                  | Vent             |
| Section 6Alarm Function                     | Alarm<br>CP<br>Bypass                                                    | tcPO2/ Analog<br>PCO2 Input |                  |
|                                             | Interbed Timer                                                           |                             | Touch Key<br>Off |
|                                             |                                                                          |                             |                  |

Section 11 Interbed Section 7 Monitoring

Flow/Paw, esCCO and TOF using an AF-101P NMT module are not available in North America.

Car Seat Challenge is only available in North America and only when the [Site] setting is [NICU].

 $StO_2$  is displayed instead of  $rSO_2$  when an IF-963P communication cable is used. The IF-963P communication cable is only available in North America.

## **Home Screen**

The home screen displays the patient monitoring information. The home screen is the main window of the bedside monitor.

There are five ways to display the home screen. Whichever method is used, the home screen appears immediately.

- · Touch the waveform display area
- Touch the [Home /Venu] function key

Available when [Menu/Home] is assigned to a function key in System Setup.

Administrator's Guide: Refer to "Setting Function Keys" in Section 3

- Press the MENU/HOME key on the RY-910PA remote controller
- Press the Home key on the VL-190P LCD unit
- Press the Home key on the JA-690PA or JA-694PA data acquisition unit.

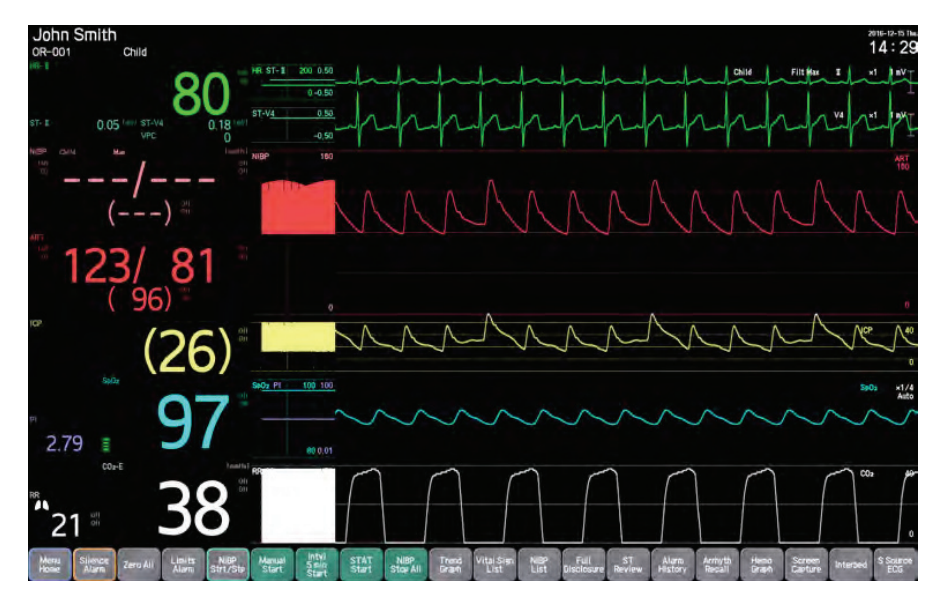

Home screen

# Symbols

The following symbols are used with the bedside monitor. The names and descriptions of each symbol are as shown in the table below.

For the following units, refer to the manual for each unit.

- GF-110PA<sup>1</sup>, GF-210R, GF-310R<sup>1</sup> multigas unit
- GF-120PA<sup>1</sup>, GF-220R<sup>1</sup>, GF-320R<sup>1</sup> multigas/flow unit
- AE-918P, AE-920P<sup>1</sup> neuro unit
- AF-101P NMT module<sup>1</sup>
- AP-170P hemodynamic unit<sup>1</sup>
- BSM-1733, BSM-1753, BSM-1763<sup>1</sup>, BSM-1773 bedside monitor
- <sup>1</sup> The GF-110PA and GF-310R multigas units, GF-120PA, GF-220R and GF-320R multigas/flow units, AF-101P NMT module, AP-170P hemodynamic unit, AE-920P neuro unit and BSM-1763 bedside monitor are not available in North America.

| Symbol                    | Description                                                                                                    |
|---------------------------|----------------------------------------------------------------------------------------------------|
| $\odot$                   | "On" only for a part of instrument                                                                                       |
| Ò                         | "Off" only for a part of instrument                                                                                      |
| Ċ                         | Standby                                                                                                    |
| $\sim$                    | Alternating current                                                                                                    |
|                           | Direct current                                                                                                    |
| Å                         | Equipotential terminal                                                                                                   |
| Ş                         | Recorder socket/Recorder                                                                                                 |
| <b>↔</b>                  | Input/output terminal (Multi-link socket,<br>EJA unit socket, DAU unit socket,<br>ViSiBLE unit socket and Serial socket) |
| $\ominus$                 | Output terminal (Front Panel: ECG/BP<br>OUT socket, Unit connection socket)                                              |
| $\rightarrow$             | Input terminal                                                                                                    |
|                           | Sound                                                                                                    |
| $\bigtriangleup$          | Silence alarms key                                                                                                    |
| ۴Ⅲ                        | Out of paper                                                                                                    |
| $\wedge$                  | Attention, see instructions for use/<br>Caution                                                                          |
| Background color:<br>Blue | Follow instructions for use                                                                                              |
| ● <u>(</u>                | USB socket                                                                                                    |

| Symbol         | Description                                                                   |
|----------------|-------------------------------------------------------------------------------|
| ○ <br><b>1</b> | Display 1 terminal                                                            |
| ◯ <br>2        | Display 2 terminal                                                            |
| ⊡<br>3         | Display 3 terminal                                                            |
|                | Protective earth                                                              |
| 9              | Media access lamp                                                             |
| 點              | Nihon Kohden network terminal                                                 |
| 융              | Hospital network terminal                                                     |
| ┥♥⊦            | Defibrillation-proof type CF applied part                                     |
| BB             | BIS READY label (QE-910P BIS<br>processor/BISx processor can be<br>connected) |
| $\bigcirc$     | Alarm indicator                                                               |
| ⊈⊕ ⊖           | Direction for inserting battery                                               |
| (İ)            | NIBP interval                                                                 |
| $\Diamond$     | NIBP start                                                                    |
| $\bigcirc$     | NIBP stop                                                                     |
| 滋              | Alarm silence                                                                 |
| ×              | Audio off                                                                     |

1

| Symbol      | Description                                                                                                    |
|-------------|----------------------------------------------------------------------------------------------------|
| X           | Alarms paused                                                                                                    |
| $\bowtie$   | All alarms off/Vital sign alarm limit off                                                                                                    |
| ×           | Non-paced                                                                                                    |
| •           | QRS/pulse sync mark                                                                                                    |
|             | Respiration sync mark                                                                                                    |
| MR          | MR unsafe                                                                                                    |
| B           | NIBP                                                                                                    |
| E.S         | Recycle                                                                                                    |
| CE          | The CE mark is a protected conformity mark of the European Community.                                                                                                    |
| Ç E<br>xxxx | The CE mark is a protected conformity<br>mark of the European Community. The<br>four digits after the CE mark indicate<br>the identification number of the Notified<br>Body involved in assessing the product's<br>conformity as a medical device.     |
|             | Products marked with this symbol<br>comply with the European WEEE<br>directive 2012/19/EU and require<br>separate waste collection. For Nihon<br>Kohden products marked with this<br>symbol, contact your Nihon Kohden<br>representative for disposal. |

| Symbol                             | Description                                                                                                    |
|------------------------------------|----------------------------------------------------------------------------------------------------|
| <b>&gt;</b> () <del>&lt;</del>     | IBP all zero                                                                                                    |
| <u>ل</u> ک                         | PC starting                                                                                                    |
| $ \square \nabla \square \square $ | Adjust setting/Scroll data                                                                                                    |
|                                    | Left end/Right end                                                                                                    |
| SN                                 | Serial number                                                                                                    |
| M                                  | Date of manufacture                                                                                                    |
| F                                  | Recording settings                                                                                                    |
| Ē                                  | Printer                                                                                                    |
| 2°0                                | Car seat challenge time                                                                                                    |
| <b>_</b> *)                        | HiQ-View                                                                                                    |
| <b>Rx</b><br>Only                  | CAUTION: United States law restricts<br>this product to sale by or on the order of<br>a physician.                                                                                                    |
|                                    | Products marked with this symbol<br>comply with an environmental protection<br>use period of 10 years according to the<br>SJ/T11364 "Marking for the Restricted<br>Use of Hazardous Substances in<br>Electronic and Electrical Products" of the<br>People's Republic of China Electronic<br>Industry Standard. |

# Transport Package

| Symbol    | Description |
|-----------|-------------|
| <u>††</u> | This way up |
| Ţ         | Fragile     |

| Symbol | Description                                           |
|--------|-------------------------------------------------------|
| Ť      | Keep away from rain                                   |
|        | Stacking limit by number ("n" is the limiting number) |

# **Wbnitoring**

| Monitoring Overview                   |        |
|---------------------------------------|--------|
| Home Screen                           |        |
| Displaying the Home Screen            | 7-0-4  |
| Example of Home Screen                |        |
| Home Screen Settings                  | 7-0-5  |
| Window Display                        |        |
| Recording                             |        |
| Display Settings in System Setup      | 7-0-5  |
| Short Trend                           |        |
| OCRG                                  |        |
| IBP Display Types                     |        |
| Freezing Waveforms                    | 7-0-9  |
| Unfreezing Waveforms                  |        |
| Changing to Another Window            |        |
| Home Screen Layout                    | 7-0-10 |
| Timer Function                        |        |
| Showing Timers                        | 7-0-10 |
| Using the Timer                       |        |
| Setting the Timer                     | 7-0-11 |
| Browser Function                      | 7-0-11 |
| Using Sleep Mbde                      |        |
| Exiting Sleep Mode                    | 7-0-13 |
| Disabling the Touch Keys              | 7-0-13 |
| Restoring Touch Key Operation         | 7-0-14 |
| Using the Car Seat Challenge Function | 7-0-14 |
| Basic Parameters                      |        |
| Other Parameters                      |        |
| External Instrument Parameters        |        |

7

7-1

7-2

7-3

# **Monitoring Overview**

When monitoring starts, waveforms and measurement data appear on the home screen and the corresponding parameter windows.

To display a parameter setting window, touch [Menu] on the home screen parameter key. The tabs or keys show the setting items.

#### Basic parameters

- [ECG] window • [CO<sub>2</sub>] window
- [SpO<sub>2</sub>] window • [NIBP] window
- [Resp] window • [Press] window

• [Temp] window

#### Other parameters

- [BIS] window
- $\bullet$  [O<sub>2</sub>] window
- [EEG] window
- [rSO<sub>2</sub>]/[StO<sub>2</sub>]<sup>3</sup> window

#### External instrument parameters

- [CCO] window • [esCCO] window<sup>2</sup> • [Anes] window
- [Vent] window • [tcPO<sub>2</sub>/PCO<sub>2</sub>] window • [Analog] window
- <sup>1</sup> Flow/Paw is not available in North America.
- <sup>2</sup> esCCO is only available with the QP-192P esCCO program or QP-193P hemodynamics review program. The QP-192P esCCO program and QP-193P hemodynamics review program are not available in North America.
- <sup>3</sup> StO<sub>2</sub> is displayed instead of rSO<sub>2</sub> when an IF-963P communication cable is used. The IF-963P communication cable is only available in North America.
- <sup>4</sup> Incubator monitoring is only available in North America. The [Incu] window is only displayed when [Site] is set to [ICU] or [NICU] in System Configuration.

Administrator's Guide: Refer to "Site Settings" in Section 2

This section describes monitoring for the basic parameters and other parameters listed above.

### 

Do not diagnose a patient based only on data acquired by the bedside monitor. Overall judgement must be performed by a physician who understands the features. limitations and characteristics of the bedside monitor and by reading the biomedical signals acquired by other instruments.

#### CSM-1901 Operator's Manual MUMG 249 [A] - CO-2564

- [TOF] window
- [Incu] window<sup>4</sup>
- [Gas] window
- [Flow/Paw] window<sup>1</sup> • [CO] window

#### 

After attaching electrodes, probes and sensors on the patient and connecting cables to the bedside monitor, check that there is no error messages and the waveforms and numeric data are appropriately displayed on the screen. If there is an error message, or waveform or numeric data is not appropriate, check the electrodes, probes and sensor attachment, patient condition and settings on the bedside monitor and remove the cause.

#### 

A physician must be within the range where he/she can hear the alarm sound of the bedside monitor while monitoring a patient on the bedside monitor. If the physician cannot hear the alarm sound, critical changes on the patient may be overlooked. 7

# **Home Screen**

The home screen displays monitoring information such as measurement data and waveforms.

The window layout is selected automatically according to the measured parameters. The window display type and value display positions can be set in the [Screen Layout Select] window of System Setup.

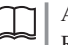

Administrator's Guide: Refer to "Changing the Master Layout" in Section 3

## **Displaying the Home Screen**

To close an open window and return to the home screen, press the **Home key**.

The display can also be returned to the home screen with the following operations.

- Touch the waveform/short trend display area
- Touch the [Menu Home] function key (only when set as a function key)
- Press the **NENU/HONE key** on the remote control
- Press the Home key on the VL-190P LCD unit

## **Example of Home Screen**

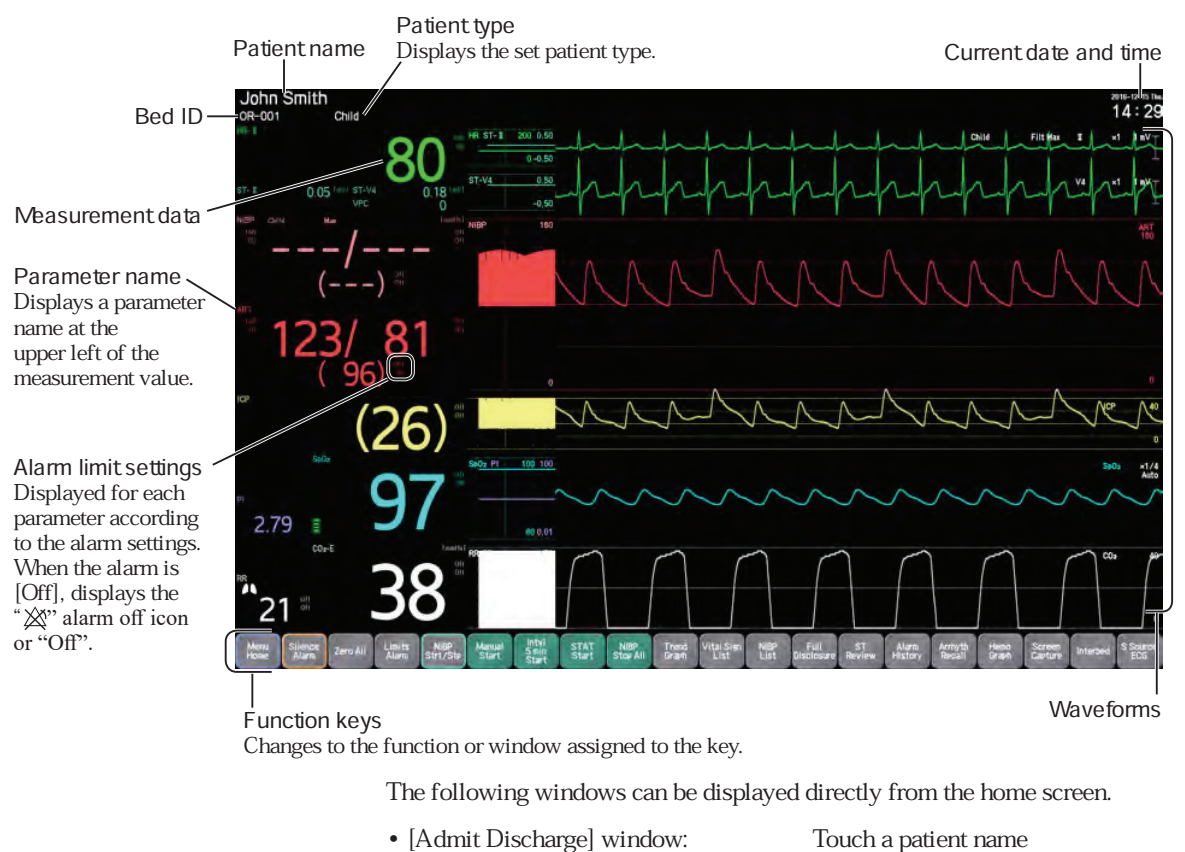

Window assigned to a function key:
Parameter windows:
Review windows:
Touch a bottom or side panel

CSM-1901 Operator's Manual MUMG 249 [A] - CO-2564

## **Home Screen Settings**

The home screen displays the monitoring information.

| Window D | )ispl | ay |
|----------|-------|----|
|----------|-------|----|

| <ul> <li>The layout of the home screen can be set.</li> </ul> |
|---------------------------------------------------------------|
| ([Menu] window ▶ [Setup] tab ▶ [Screen Select])               |

- The sensitivity and scale of waveforms can be set. (Corresponding parameter window)
- The sweep speed of waveforms can be changed.
   ([Menu] window ▶ [Setup] ▶ [Settings] ▶ [Sound/Display] tab ▶ [Wave] window)
- The pulse rate can be turned on or off. ([Menu] window ▶ [ECG], [SpO<sub>2</sub>], [Press] or [NIBP] ▶ "PR Display" in [Detailed Settings] window)
- Only one method can be used for detecting the respiration rate (RR). When more than one respiration parameter is measured, only the values for the highest priority method shown below are displayed.

Respiration rate (RR) priority Anesthetic gas >  $Flow > CO_2 >$  Thermistor respiration > Impedance respiration

## Recording

- When a WS-960P recorder unit (option) is connected to the bedside monitor, up to 3 waveforms set in the [Setup] window can be recorded. When the bedside monitor is connected to a network, up to 10 waveforms set in the [Setup] window can be printed on the network printer.
- When the bedside monitor is connected to a network, recording can be performed with the central monitor recorder (remote recording).
- When the bedside monitor is connected to a network which has a network printer, a captured screen can be printed with a network printer.
   ([Settings] of the System Configuration ▶ [Other] window ▶ Capture File Redirection)

Administrator's Guide: Refer to Section 2 "System Configuration"

## **Display Settings in System Setup**

The following display settings can be changed in System Setup.

Administrator's Guide: Refer to Section 3 "System Setup"

- The window layout can be customized.
   (System Setup ▶ [Screen Layout Select] ▶ [Edit Layout] window)
- The date format can be set.
   (System Setup ▶ [Settings] ▶ [Sound/Display] tab ▶ [Display] window ▶
   [Date Format])

- The waveform display mode (moving, fixed) can be changed.
   (System Setup ▶ [Settings] ▶ [Sound/Display] tab ▶ [Waveform] window ▶
   "Wave Display")
- Trace 1, 2 or 3, or all leads, can be displayed for the ECG.
   (System Setup ▶ [Screen Layout Select] ▶ [Edit Layout] tab ▶ Numeric area, Short Trend area or Waveform area ▶ [Parameter] window ▶ "Trace")
- The short trend can be hidden, or changed to the OCRG display.
   (System Setup ▶ [Screen Layout Select] ▶ [Edit Layout] tab ▶ [Change Layout] window ▶ "Short Trend")
- The IBP waveform and short trend display type ([Common], [Separate], [Dual]) can be changed.
  (System Setup ▶ [Screen Layout Select] ▶ [Edit Layout] tab ▶
  Numeric area, Short Trend area or Waveform area ▶ [Parameter] window ▶
  "Pressure Scale")
- The ICP scale display type ([Common], [Separate]) can be changed. (System Setup ▶ [Screen Layout Select] ▶ [Edit Layout] tab ▶ Numeric area, Short Trend area or Waveform area ▶ [Parameter] window ▶ "ICP Scale")
- Anesthesia gas and CO₂ measurement values in the numeric display area can be changed by swiping on them.
   (System Setup ▶ [Param] ▶ [Gas] tab ▶ [Display Numeric Priority] tab)
- Parameter window frames can be displayed for the value display areas. The parameter window frames are displayed around the value display areas that separate each parameter.

(System Setup ► [Settings] ► [Sound/Display] tab ► [Values] tab ► [Border Around Numeric Frame])

• Up to five timers and current time can be displayed on the home screen. (System Setup ▶ [Layout] ▶ [Edit Layout] tab ▶ [Change Layout] window ▶ [Timer])

## **Short Trend**

The short trend is a trend for the past 30 minutes or less. You can display a short trend on the home screen.

The short trend can be set to off or changed to the OCRG display in System Setup.

Showing or hiding of the short trend can be changed by touching the [Short Trend On/Off] function key when it is set as a function key.

#### Short trend description

- The scale for each parameter is set in the corresponding parameter window.
- The display method for the IBP short trend depends on the setting for the BP waveform display type (Separate, Common, Dual).
- The short trend and scale values are displayed in the display color of the corresponding parameter. The display colors can be set in the System Setup.
- The length of time for the short trend display can be set from 0 to 30 minutes by touching the screen.
- When NIBP and arterial IBP (ART, ART2, RAD, DORS, AO, FEM, UA, LVP, P1 to P8) are measured at the same time, the short trend of the NIBP measured values is superimposed on the short trend of the arterial IBP measured values.

## OCRG

The short trend display on the home screen can be changed to the OCRG display.

The OCRG (oxycardio respirogram) is a trend graph that shows the heart rate, respiration, and oxygenation condition  $(SpO_2)$  correlated to changes in these parameters on the same time axis during neonate monitoring.

The OCRG display area includes the following data.

- · Heart rate trend graph
- $SpO_2$  trend graph
- · Compressed respiration waveform
- tcPO<sub>2</sub>/tcPCO<sub>2</sub> trend graph (only when set in "OCRG" of System Setup ► [Settings] ► [Sound/Display] tab ► [Display] window)
- EEG trend graph (only when set in "OCRG" of System Setup ▶ [Settings] ▶
   [Sound/Display] tab ▶ [Display] window)

Change to the OCRG display in System Setup ▶ [Screen Layout Select] ▶ [Edit Layout] ▶ [Change Layout] window.

Set the OCRG display interval with "OCRG Display Interval" in System Setup
▶ [Sound/Display] ▶ [Display] window.

- Respiration rate detection can only be performed with the impedance method or the thermistor method. If both are used for measuring at the same time, detection is performed with the impedance method, and the corresponding measured values are displayed.
- The displayed OCRG can be recorded with the WS-960P recorder unit (option).

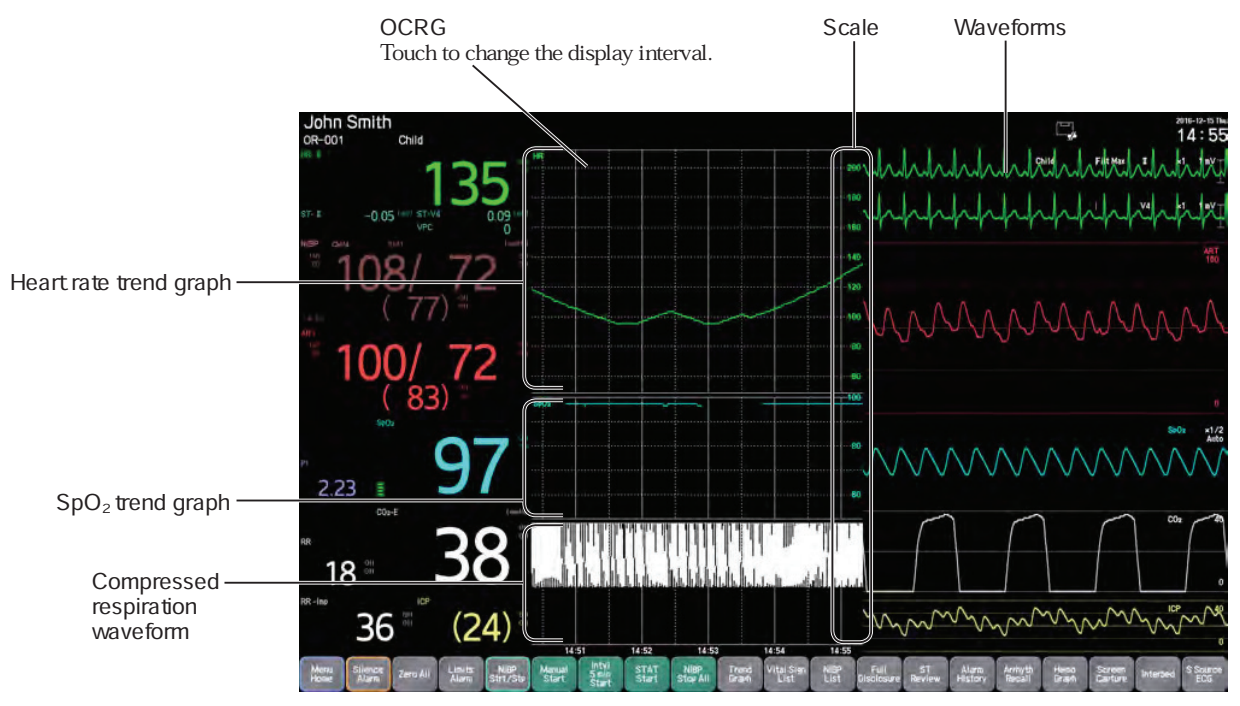

## **IBP Display Types**

You can display the IBP waveforms and short trends in separate display for each channel, superimposed in common display area or with high pressure arterial pressures superimposed in one common display area and low pressures superimposed in another common display area (Common, Separate, Dual).

## "Common" BP display

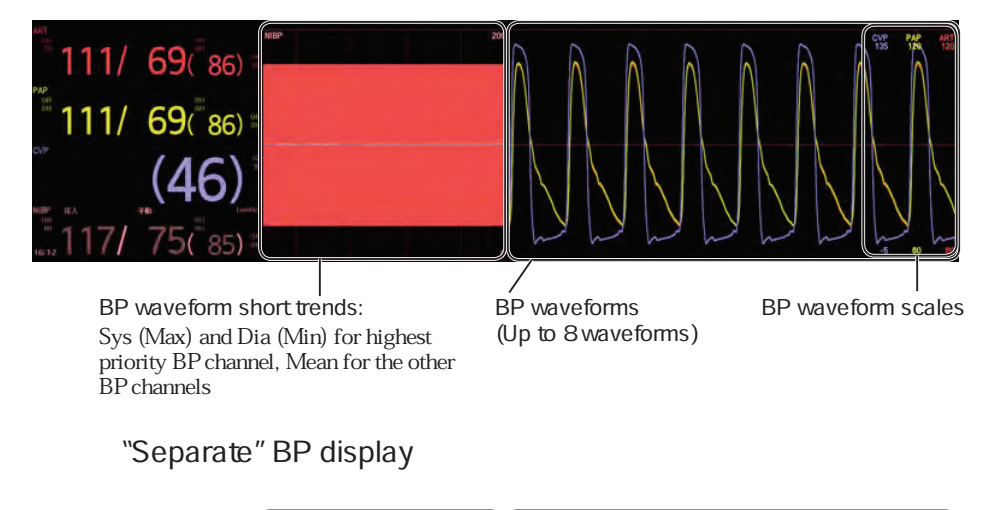

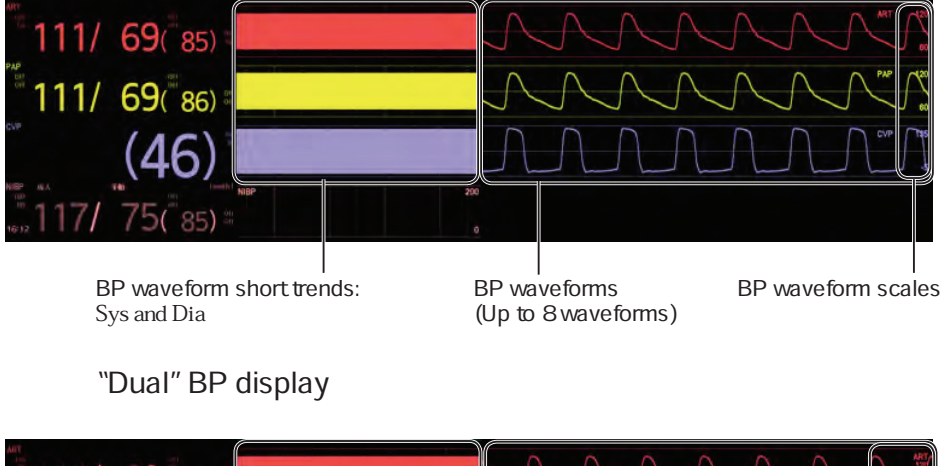

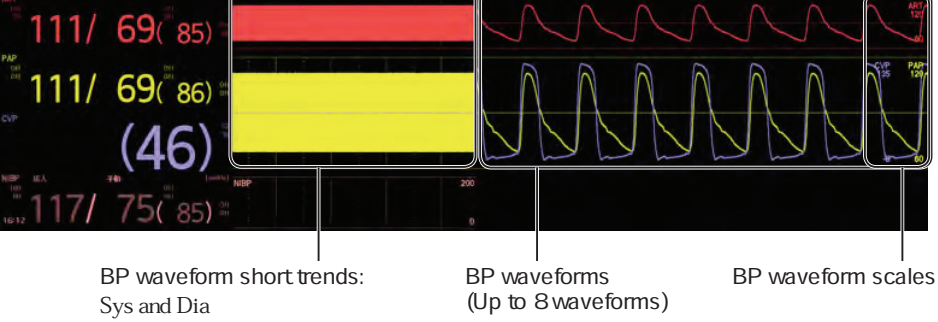

## Freezing Waveforms

To freeze all the waveforms displayed on the home screen, touch the Freeze function key.

NOTE: Unfreeze to continue monitoring.

#### Unfreezing Waveforms

The waveforms can be unfrozen in the following ways.

- Touch [Freeze] again
- · Touch the touch screen
- Press any key

| Touch a key below for the corresponding function or window. |                                                    |  |
|-------------------------------------------------------------|----------------------------------------------------|--|
| Silence Alarms key:                                         | If the alarm status is present at the moment of    |  |
|                                                             | silencing, enters the alarm silenced status at the |  |
|                                                             | same time.                                         |  |
| Start/Stop key:                                             | Starts manual measurement at the same time.        |  |
| Menu key:                                                   | Displays the [Menu] window.                        |  |
|                                                             |                                                    |  |

- Three minutes elapse (unfrozen automatically)
- · When the [Interbed] window is displayed automatically

[Interbed] window display:

■ "Changing the Interbed Alarm Settings" in Section 11

## **Changing to Another Window**

The [Menu] window has keys for all windows on the bedside monitor. Some windows such as parameter windows or [Admit Discharge] window can also be accessed from the home screen.

#### Using the [Menu] window to access another window

Press the **Menu key** (VL-190P LCD unit, JA-690PA or JA-694PA data acquisition unit) to display the [Menu] window.

The [Menu] window can also be displayed by touching the [Menu Home] function key when it is set as a function key.

2 Touch the key of the desired window.

The review window which is set as a function key can also be displayed by touching the review function key when it is set as a function key.

#### Changing directly from the home screen

The following windows can be accessed from the home screen.

Touch a parameter numeric value: Displays the corresponding parameter window
 Touch a patient name: Displays the [Admit Discharge] window
 Touch a function key: Displays the window assigned to the function key
 Touch a bottom panel: Displays the corresponding review window
 Touch a side panel: Displays the corresponding review window

7

## Home Screen Layout

The home screen of the bedside monitor can be customized.

Customized window layouts can be saved and used later.

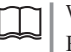

Window layout settings: Refer to "Changing the Master Layout" in Section 3 of the Administrator's Guide

#### 

When the screen layout is set to [Auto], not all parameters can be displayed on the screen when too many parameters are monitored. When the screen layout is set to [Fixed], only the assigned parameters are displayed on the screen regardless of whether the parameter is measured or not. At the start of monitoring, check which parameters are displayed and which parameters are not displayed on the screen. When an alarm occurs on the measured parameter, the alarm is displayed regardless of whether the parameter is displayed or not displayed.

## **Timer Function**

Up to five timers can be displayed on the home screen. Use the timer to time measurement. You can set each timer individually on the [Timer] window ▶ [Monitor Setting] in System Setup.

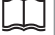

Refer to "Timer" in Section 3 of the Administrator's Guide

## **Showing Timers**

You can display the timers by either of the following methods.

· Display all timers by touching [Timer] on the Menu window

This displays all timers on the home screen.

You can also display all the timers with the [Timer] function key on the remote control if it is assigned as a function key.

• Display one or more individual timers by touching the [Timer] function key (when assigned as a function key)

Select one or more of the five timers ([Timer 1] to [Timer 5]) to display the timer on the home screen.

### Timer

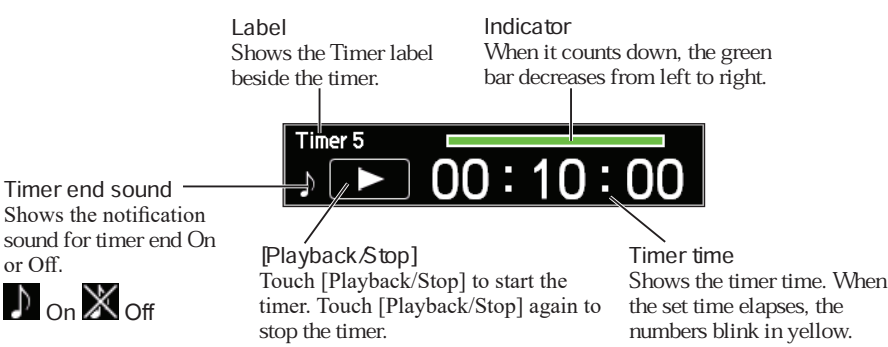

#### **Changing the Timer Layout**

Swipe to the right on the timer to display the [Row Layout] key and [Vertical Layout] key.

- [Row Layout]: Arrange all the timers on the screen horizontally from left to right.
- [Vertical Layout]: Arrange all the timers on the screen vertically from top to bottom.

#### Using the Timer

#### Start/Stop Counting

Touch [Playback/Stop] on the timer to start counting up or counting down. To stop counting, touch [Playback/Stop] again.

#### **Retting the Timer**

To reset the timer, swipe to the left on the timer and touch the [Reset] key.

#### Hiding a Timer

To remove a timer from the screen, swipe to the left on the timer and touch the [Delete] key.

#### Setting the Timer

- 1 Touch the time on the timer.
- 2 Set each item on the Timer setting window and touch [Set] to apply the changes. For the settings, refer to the Administrator's Guide.

Refer to "Timer" in Section 3 of the Administrator's Guide

## **Browser Function**

To display the browser on the window, touch the [Browser] function key. The browser display area is fixed.

NOTE: Do not perform unspecified update of the browser. The bedside monitor might not function properly.

## Using Sleep Mbde

Sleep mode can be used when all the following conditions are satisfied.

- [Site] in System Configuration is set to "ICU", "NICU", "Ward" or "ER".
- "Alarm Off Type" is set to "Alarms Suspended" in System Setup ▶ [Settings]
   ▶ [Alarm] tab ▶ [Paused/Silence] window.
- The bedside monitor is connected to a network, and the patient being monitored by the bedside monitor is also being monitored at the same time from another monitor, such as a telemetry system or central monitor.

When more than one display is used, sleep mode can be used for each individual display.

When [Sleep] is touched on the [Menu] window and then [Yes] is touched, the bedside monitor operates as follows.

- The screen dims.
- The sync sound is no longer emitted.
- The alarm indicator turns off. (No longer blinks synchronized with the sync sound.)

#### 

When using sleep function, monitor the patient on the central monitor or telemetry system. Otherwise, the bedside monitor alarm may be overlooked. When [Exit Sleep Mode on Crisis Alarm] check box on the ALARM page of the System Setup window is [Off], bedside monitor alarms and sync sound appear on the central monitor but do not appear on the bedside monitor during sleep mode. Sleep mode is exited when any of the following occurs. When sleep mode is exited, the home screen returns.

- · Touching the touch screen
- Pressing any key

| Touch a key below for the corresponding function or window. |                                                     |  |
|-------------------------------------------------------------|-----------------------------------------------------|--|
| Silence Alarms key                                          | : If the alarm status is present at the moment of   |  |
|                                                             | silencing, enters the alarm silenced status at the  |  |
|                                                             | same time.                                          |  |
| Start/Stop key:                                             | Starts manual measurement at the same time.         |  |
| Press all zero key:                                         | Zero balance of all blood pressure lines exposed to |  |
|                                                             | air is performed.                                   |  |
| Interval key:                                               | Changes the NIBP measurement interval.              |  |
| Menu key:                                                   | Displays the [Menu] window.                         |  |
| Home key:                                                   | Displays the home screen.                           |  |

· When the auto exit time elapsed

Set the auto exit time for the sleep mode in the administrator window of the alarm settings.

· A crisis alarm occurs (automatically exits the sleep mode)

When "Exit Sleep Mode on Crisis Alarm" is set to [On] in the administrator window of the alarm settings, the sleep mode is exited when a crisis alarm occurs.

- · When disconnected from the network
- · When admitting or discharging a patient from the central monitor
- · When suspending monitoring from the central monitor
- · When a parameter is added
- When the input unit in the JA-690PA or JA-694PA data acquisition unit is removed

## **Disabling the Touch Keys**

The touch keys are disabled when you touch the [Touch Key Off] on the [Menu] window. This is useful when cleaning the touch screen.

1 Touch the [Touch Key Off] on the [Menu] window to display the Touch Key Off window.

The Touch Key Off window can also be displayed by touching [Touch Key Off] function key (Only when set as a function key.)

- 2 Touch [Yes] to disable the touch keys.
  - To cancel disabling touch keys, touch [No]. The window returns to the home screen.
    - If the bedside monitor has more than one display, the touch keys on all displays are disabled.

## **Restoring Touch Key Operation**

Touch key operation is restored when any of the following occurs.

 Pressing a key (JA-690PA or JA-694PA data acquisition unit, BSM-1700 series bedside monitor, RY-910PA remote controller)

| Touch a key below for the corresponding function or window. |                                                    |  |
|-------------------------------------------------------------|----------------------------------------------------|--|
| Silence Alarms key:                                         | If the alarm status is present at the moment of    |  |
|                                                             | silencing, enters the alarm silenced status at the |  |
|                                                             | same time.                                         |  |
| Start/Stop key:                                             | Starts manual measurement at the same time.        |  |
| Menu key:                                                   | Displays the [Menu] window.                        |  |
| Home key:                                                   | Displays the home screen.                          |  |
| Record key:                                                 | Starts manual recording at the same time.          |  |

- Pressing the Power switch, Check key or Service key (CU-191R, CU-192R core unit, VL-190P LCD unit)
- Three minutes elapse (restored automatically)

## Using the Car Seat Challenge Function

Car Seat Challenge is only available in North America.

The American Academy of Pediatrics recommends a car seat challenge for all neonates born before 37 weeks gestation to ensure that the neonate is able to sit in a car seat safely without any episodes of oxygen desaturation apnea or bradycardia.

The Car Seat Challenge window measures a neonate's lower heart rate limit, lower  $SpO_2$  limit and apnea time for a set duration. This is only available when the [Site] setting is [NICU].

- 1 On the [Menu] window, touch the [Car Seat Challenge] key. The Test window is displayed.
- **2** Set the test duration and touch the [Start] key. The [Car Seat Challenge] window appears.

To stop the test, touch the [Stop] key.

After the set duration, the [Results] window appears.

You can set display of the countdown timer window for the car seat challenge on or off.

 $\neg$  | Administrator's Guide:

"Setting Display of the Cart Seat Challenge Time Window On or Off" in Section 3

- **3** Touch the [Report] key to print the report. The [Report Settings] window is displayed.
- **4** The name of the person who performed the test and any comments can be entered.
  - 1) Touch the Name column and enter the name (up to 16 characters). Touch the Comments column to enter comments with the displayed keyboard.
  - 2) Touch the [Set] key. The window closes.

**5** Touch the [Print] key on the [Report Settings] window. Change the time range to print if necessary.

The test results are printed on the network printer.

7

# Index

# Symbols and Numbers

| 1 Hz Mbde                   | 7-2-47 |
|-----------------------------|--------|
| 12 Lead Results             |        |
| [Analysis Report] Window    | 8-38   |
| [Analyzed Waves] Window     | 8-36   |
| [Averaged Waves] Window     | 8-37   |
| 12-Lead Waveforms Recording | 10-3-7 |

# Α

| A A OLOD Multi Amp Unit 215                                    |
|----------------------------------------------------------------|
| Cleaning and Disinfection 14.15                                |
| Adjusting Zero Balance (IDD) 7.1.70                            |
| Adjusting Zero Balance [IBP]                                   |
| Adjusting Zero Balance (when Using TG-950P,                    |
| IG-9/0 <sup>2</sup> , IG-980 <sup>2</sup> ) [CO <sub>2</sub> ] |
| Admitting a Patient                                            |
| Entering Patient Information                                   |
| AE -918P Neuro Unit                                            |
| Cleaning and Disinfection                                      |
| AE -920P Neuro Unit                                            |
| Cleaning and Disinfection                                      |
| AF-101P NMT Module                                             |
| Cleaning and Disinfection                                      |
| AG-400RK CO <sub>2</sub> Unit                                  |
| Cleaning and Disinfecting Connection Cables 14-25              |
| Alarm Auto Recording 10-0-7                                    |
| Alarm History                                                  |
| Alarm History Recording                                        |
| Alarm Recording                                                |
| Alarm Sound Volume                                             |
| Alarm Types and Levels                                         |
| Analog Waveforms Recording                                     |
| Analysis Calculation Overview                                  |
| [Analysis Report] Window 8-38                                  |
| Anes                                                           |
| Changing the Settings 7-3-26                                   |
| Setting the Scale $7_3$ -26 $7_3$ -27                          |
| Anesthetic Gas Display and Accuracy Checks 7-2-15              |
| Anosthotic Cas Monitoring 7.210                                |
| Chaptering the Softinge 7.2.11                                 |
| [Dotailed Sottings] Window 7.2.13                              |
| [Beadings] Window 7-2-12                                       |
| Preparation 7-2-11                                             |
| Arrhythmia Event Recording                                     |
| Arrhythmia Recall 8-20                                         |
| [Recall] Window 9 20                                           |
| [Recall] willow                                                |

| 8-31    |
|---------|
| 10-2-21 |
|         |
| 7-1-77  |
| 7-2-36  |
| 4-7     |
| 8-37    |
|         |

## В

| Backup Battery                   | 4-10   |
|----------------------------------|--------|
| Basic Configuration              | 1-4    |
| Basic Operation                  | 1-6    |
| Batteries                        |        |
| Installing in the Remote Control | 4-5    |
| Battery Pack Cautions            |        |
| Charging Cautions                | 4-12   |
| Operating Cautions               | 4-12   |
| BIS Monitoring                   | 7-2-3  |
| Changing the Settings            | 7-2-7  |
| [Basic Settings] Window          |        |
| [Detailed Settings] Window       | 7-2-9  |
| [Impedance Check] Window         | 7-2-8  |
| Preparation                      | 7-2-6  |
| Blood Pressure Line Label        | 7-1-85 |
| Blood Pressure Transducer        | 7-1-78 |
|                                  |        |

# С

| Calibration [O2]                       | 7-2-20 |
|----------------------------------------|--------|
| Cautions for BIS Monitoring            |        |
| CCO Monitoring (PiCCO Monitor)         |        |
| Changing Alarms Settings               | 6-11   |
| Changing Settings for CO Measurement   | 7-2-37 |
| Changing the Arrhythmia Alarm Settings | 6-14   |
| Changing the Arrhythmia Alarm Settings |        |
| Individually                           | 6-15   |
| Changing the Drug Settings             |        |
| Changing the Height or Weight [CO]     | 7-2-38 |
| Changing the Hemo Graph Settings       | 8-46   |
| Changing the Interbed Alarm Settings   | 11-7   |
| Changing the Settings                  |        |
| Anesthetic Gas                         |        |
| [Detailed Settings] Window             |        |
| BIS                                    |        |
| [Basic Settings] Window                |        |
| [Detailed Settings] Window             |        |
| [Impedance Check] Window               |        |
| СО                                     |        |
| Changing the Height or Weight          |        |
| Setting the Computation Constant       |        |
| CO <sub>2</sub>                        | 7-1-59 |
|                                        |        |

| [Basic Settings] Window                       | 7-1-59  |
|-----------------------------------------------|---------|
| [Detailed Settings] Window                    | 7-1-61  |
| [Gas Mixture] Window                          | 7-1-60  |
| ECG                                           | 7-1-7   |
| [Arrhy Analysis] Window                       | 7-1-10  |
| [Arrhyth Alarm] Window                        | 7-1-8   |
| [Basic Settings] Window                       | 7-1-8   |
| [Detailed Settings] Window                    | 7-1-13  |
| [ST Alarm] Window                             | 7-1-10  |
| [ST Point] Window                             | 7-1-12  |
| NIBP7                                         | -1-72   |
| [Basic Settings] Window                       | 7-1-72  |
| [Detailed Settings] Window                    | .7-1-74 |
| [Program Mode] Window                         | 7-1-73  |
| [Venous Puncture] Window                      | 7-1-73  |
| O <sub>2</sub>                                | -2-23   |
| [Basic Settings] Window                       | 7-2-23  |
| Press                                         | -1-81   |
| [Basic Settings] Window                       | 7-1-82  |
| [Cursor] Window                               | 7-1-83  |
| [Detailed Settings] Window                    | 7-1-83  |
| [Labels] Window                               | 7 1 92  |
| [Scale] Window                                | 7 1 82  |
|                                               | 7-1-02  |
| RESP                                          | 7 1 40  |
| [Basic Settings] Window                       | 7 1 40  |
|                                               | /-1-49  |
| SpU <sub>2</sub>                              | 7 1 41  |
| [Datailed Settings] Window                    | 7 1 42  |
| Terrer                                        | 7-1-42  |
| [Pagia Sattinga] Window                       | 7 1 01  |
| [Datailed Settings] Window                    | 7_1_91  |
| [Labels] Window                               | 7-1-91  |
| TOF                                           | 7_2_50  |
| A F-101P                                      | 7_2_50  |
| Neuromuscular Transmission Monitor            | 7-2-53  |
| Changing the Upper/ ower Limit Alarm Settings | 6.12    |
| Satting the Upper/Lower Limits Automatically  | 6 12    |
| Setting the Opper/Lower Limits Automaticany   | . 0-15  |
| Setting the Upper/Lower Limits Individually   | . 6-13  |
| Channel Settings                              | 4-6     |
| Checking the Dominant QRS                     | 7-1-5   |
| Cleaning                                      |         |
| Air Hoses                                     | 14-16   |
| Electrode Leads and ECG Connection Cords      | 14-15   |
| QE-910P BIS Processor/BISx                    | 14-25   |
| Connection Cables                             | . 14-25 |
| RY-910PA Remote Controller (Optional)         | 14-15   |
| SpO <sub>2</sub> Connection Cords             | 14-15   |
| Cleaning and Disinfection                     |         |
| ΔE-918P Neuro Unit                            | 14_25   |
| $\Delta E 020 D Nouro Unit$                   | 14.25   |
|                                               | 14-23   |
| w S-960P Recorder Unit                        | 14-13   |
| Cleaning the Sensor (Recorder Unit)           | 14-14   |
| Cleaning the Thermal Head (Recorder Unit)     | 14-13   |

| Clock Accuracy                                          | 4-16   |
|---------------------------------------------------------|--------|
| СО                                                      |        |
| Starting Waveform Monitoring                            | 7-2-38 |
| CO <sub>2</sub> Monitoring                              | 7-1-50 |
| Adjusting Zero Balance (When Using TG-950               | P,     |
| TG-970P, TG-980P)                                       | 7-1-57 |
| Changing the Settings                                   |        |
| [Basic Settings] Window                                 | 7-1-59 |
| [Detailed Settings] Window                              | 7-1-61 |
| [Gas Mixture] Window                                    | 7-1-60 |
| Inspection of Measuring Accuracy                        | 7-1-61 |
| Checking Measuring Accuracy Daily                       | 7-1-61 |
| Checking Measuring Accuracy More Precisely              | 7-1-61 |
| Warnings and Cautions                                   | 7-1-57 |
| Using TG-900P, TG-920P                                  | 7-1-58 |
| Using TG-950P, TG-970P, TG-980P                         | 7-1-58 |
| CO Measurement [CO]                                     | 7-2-35 |
| Assembling the Measuring System                         | 7-2-36 |
| Changing Settings for CO Measurement                    | 7-2-37 |
| Changing the Height or Weight                           | 7-2-38 |
| Setting the Computation Constant                        | 7-2-37 |
| Entering Blood Pressure Values                          | 7-2-39 |
| Inserting and Retaining the Catheter                    | 7-2-38 |
| Measuring the Pulmonary Capillary Wedge                 |        |
| Pressure                                                | 7-2-40 |
| Registering in the Hemo List                            | 7-2-43 |
| Starting CO Measurement                                 | 7-2-41 |
| Starting Waveform Monitoring                            | 7-2-38 |
| CO Measurement Results Recording                        | 10-3-4 |
| Computation Constant [CO]                               | 7-2-37 |
| Connecting to the Respiration Circuit [O <sub>2</sub> ] | 7-2-22 |
| CII-191R CII-192R Core Unit                             |        |
| Cleaning the Surface                                    | 14-11  |
| Disinfecting the Surface                                | 1/ 12  |
|                                                         | 14-12  |
|                                                         | 7 1 92 |
| Ivieasuring with the Cursor                             | /-1-83 |
| Setting the Sweep Speed                                 | 7-1-83 |

## D

| 7-2-48 |
|--------|
| 6-7    |
| 15-2   |
| 2-19   |
| 7-0-13 |
| 5-4    |
|        |
| 14-16  |
|        |
| 14-15  |
| 14-25  |
| 14-25  |
|        |

# Ε

| ECG Analysis                         | 9-3     |
|--------------------------------------|---------|
| Starting Analysis                    | 9-5     |
| ECG Analysis Results Recording10     | -2-24   |
| ECG Monitoring [ECG]                 | 7-1-3   |
| Changing the Settings                | 7-1-7   |
| [Arrhy Analysis] Window              | 7-1-10  |
| [Arrhyth Alarm] Window               | . 7-1-8 |
| [Basic Settings] Window              | . 7-1-8 |
| [Detailed Settings] Window           | 7-1-13  |
| [ST Alarm] Window                    | 7-1-10  |
| [ST Point] Window                    | 7-1-12  |
| Checking the Dominant QRS            | 7-1-5   |
| Learning the ECG                     | 7-1-5   |
| Preparation                          | 7-1-3   |
| Warnings and Cautions                | 7-1-4   |
| ECG Recording1                       | 0-1-6   |
| EEG Trend Recording10                | -2-34   |
| Entering Blood Pressure Values [CO]7 | -2-39   |
| Exhaust Gas Adapter                  |         |
| Cleaning and Disinfection            | 14-16   |
| Exiting Sleep Mbde7                  | -0-13   |

# F

| Factory Default Settings    | 15-2    |
|-----------------------------|---------|
| Flow of Alarm Function      | 6-6     |
| Flow/Paw and Loop Recording | 10-3-4  |
| Freezing Waveforms          | 7-0-9   |
| Full Disclosure             | 8-18    |
| [Compressed Traces] Window  | 8-19    |
| [Zoom In] Window            | 8-20    |
| Full Disclosure Recording   | 10-2-15 |

# G

| General1-2 |  |
|------------|--|
|------------|--|

# Η

| Hemodynamics Graph          | 8-42    |
|-----------------------------|---------|
| [Target Graph] Window       |         |
| [Trend + Target] Window     |         |
| [Trend] Window              |         |
| Hemodynamics List Recording | 10-2-10 |
| HiQ-View Function           | 12-17   |
| Home Screen                 |         |
| Displaying the Short Trend  |         |
| Freezing Waveforms          |         |
| Unfreezing Waveforms        |         |
| Using Sleep Mode            |         |

# I

| IBP Monitoring [Press]                             |
|----------------------------------------------------|
| Assembling the Blood Pressure Measuring            |
| Device                                             |
| Changing the Settings                              |
| [Basic Settings] Window                            |
| [Detailed Settings] Window                         |
| [Labels] Window7-1-82                              |
| [Scale] Window7-1-82                               |
| [Temporary Labels] Window7-1-82                    |
| Selecting a Blood Pressure Measuring Device7-1-76  |
| Setting the Blood Pressure Transducer7-1-78        |
| Impedance Method [RESP]7-1-46                      |
| Indications for Use1-3                             |
| Individual Bed Window [Interbed] 11-3              |
| Inserting and Removing the Input Unit 4-3          |
| Inserting and Retaining the Catheter [CO] 7-2-38   |
| Inserting the Input Unit into the Data Acquisition |
| Unit 4-3                                           |
| Interbed Alarm                                     |
| Interbed Alarm Function 11-6                       |
| Interbed Overview 11-2                             |
| Interface                                          |
| Cleaning and Disinfection                          |

# J

## L

| Learning the ECG            | 7-1-5 |
|-----------------------------|-------|
| Loading the Recording Paper | 4-2   |

| Lung Function Calculation Recording |
|-------------------------------------|
| Lung Function List                  |
| Lung Function Recording 10-2-12     |

# Μ

| Manual Recording 10-1                                       | -2 |
|-------------------------------------------------------------|----|
| Neasurement and Setting Items                               |    |
| Anes                                                        | 22 |
| Neasurement [NIBP]7-1-6                                     | 68 |
| Interval Measurement                                        | 58 |
| Manual Measurement7-1-0                                     | 58 |
| SIM Measurement                                             | 58 |
| STAT Measurement                                            | 58 |
| Neasuring the PCWP [CO]7-2-4                                | 40 |
| Neasuring the Pulmonary Capillary Wedge                     |    |
| Pressure [CO]7-2-4                                          | 40 |
| Measuring Two SpO <sub>2</sub> Values 7-1-18, 7-1-29, 7-1-3 | 37 |
| Nenu Window Operations 1                                    | -8 |
| Nonitoring Overview                                         | ⊦2 |
| Monitoring Preparation                                      |    |
| Anesthetic Gas7-2-                                          | 11 |
| BIS7-2                                                      | -6 |
| ECG                                                         | -3 |
| O <sub>2</sub>                                              | 20 |
| RESP7-1-4                                                   | 46 |
| SpO <sub>2</sub> 7-1-18, 7-1-28, 7-1-2                      | 37 |
| When Using AY-631P, AY-633P, BSM-17337-1-37, 7-1-           | 38 |
| When Using AY-651P, AY-653P, BSM-1753 7-1-                  | 28 |
| Temp                                                        | 38 |
| TOF                                                         | 19 |
| Multigas Unit                                               |    |
| Cleaning the Exhaust Gas Adapter                            | 18 |
| Connection Cables                                           | 18 |
| Disinfecting the Water Trap                                 | 19 |
| Draining the Water Trap14-19, 14-2                          | 20 |

## Ν

| NIBP List                  | 8-13   |
|----------------------------|--------|
| NIBP List Recording        | 10-2-8 |
| NIBP Measurement [NIBP]    | 7-1-62 |
| Changing the Settings      | 7-1-72 |
| [Basic Settings] Window    | 7-1-72 |
| [Detailed Settings] Window | 7-1-74 |
| [Program Mode] Window      | 7-1-73 |
| [Venous Puncture] Window   | 7-1-73 |
| Measurement                | 7-1-68 |
| Interval Measurement       |        |
| Manual Measurement         |        |
| PWIT Triggered Measurement | 7-1-70 |
| SIM Measurement            |        |

| STAT Measurement      | 7-1-68 |
|-----------------------|--------|
| Warnings and Cautions | 7-1-67 |

## 

| O <sub>2</sub> Monitoring                 | . 7-2-20 |
|-------------------------------------------|----------|
| Calibration                               | 7-2-20   |
| Changing the Settings                     | 7-2-23   |
| [Basic Settings] Window                   | 7-2-23   |
| Connecting to the Respiration Circuit     | 7-2-22   |
| Preparation                               | 7-2-20   |
| OCRG                                      | 8-64     |
| OCRG Recording                            | . 10-3-2 |
| OCRG Review Recording                     | 10-2-36  |
| Operating Methods                         | 1-6      |
| Operating with a Mouse                    | 1-6      |
| Operating with a Remote Control           | 1-6      |
| Using the Touch Screen and Operating Keys | 1-6      |
| Operating with a Mbuse                    | 1-6      |
| Operating with a Remote Control           | 1-6      |
| Operations at Alarm Occurrence            | 6-4      |
| Out of Paper                              | 10-0-6   |

## Ρ

| Panel Description                                                                                                    |            |
|----------------------------------------------------------------------------------------------------|------------|
| AA-672P, AA-674P Smart Expansion Unit 2                                                                                                    | -10        |
| AY-631P, AY-633P, AY-651P, AY-653P, AY-660P,                                                                                                    |            |
| AY-661P, AY-663P, AY-671P, AY-673P Input Unit                                                                                                    | 2-6        |
| JA-690PA, JA-694PA Data Acquisition Unit                                                                                                    | -12        |
| RY-910PA Remote Controller2                                                                                                    | -18        |
| Paper Magazine is Open10-                                                                                                    | 0-6        |
| Periodic Recording Interval 10-                                                                                                    | 0-8        |
| Periodic Replacement Parts                                                                                                    |            |
| Multigas Unit                                                                                                    | 4-9        |
| Periodic Replacement Parts (Standard                                                                                                    |            |
| Configuration)14-5, 14-5, 14-5 | 4-8        |
| PK Simulation Graphs 8-48, 8                                                                                                    | -54        |
| [Graph] Window                                                                                                    | -48        |
| [List] Window                                                                                                    | -52        |
| [PK Sim Settings] Window 8                                                                                                    | -49        |
| References for PK Simulation Graphs                                                                                                    |            |
| BIS Color Trend Component                                                                                                    | 3-55       |
| Drugs and Models                                                                                                    | 3-55       |
| Equation for Blood Concentration (C1) and Effect Site                                                                                                    |            |
| Concentration (Ce)                                                                                                    | 2 57       |
| PK Simulation Graph Settings                                                                                                    | 53         |
| Post Totanic Count Stimulation 7.2                                                                                                    | -55        |
| Drintor Window 10                                                                                                    | -40<br>^ 0 |
|                                                                                                    | 16         |
| FIG IVDUE                                                                                                    | -40        |

# R

| Recorded Data                        |           | . 10-0-5     |
|--------------------------------------|-----------|--------------|
| Recorder Unit                        |           |              |
| Recorded Data                        |           | 10-0-5       |
| [Recorder] Window                    |           | . 10-0-7     |
| Recording                            |           |              |
| 12-lead Analysis Results             |           | 10-2-24      |
| 12-Lead Waveforms                    |           | 10-3-7       |
| Alarm                                |           | 10-1-4       |
| Alarm History                        |           | 10-2-19      |
| Analog Waveforms                     |           | 10-3-6       |
| Arrhythmia Event Graphs              |           | 10-2-23      |
| Arrhythmia Recall Waveforms          |           | 10-2-21      |
| Bedside Monitor Operation            |           | 10-0-6       |
| CO Measurement Results               |           | 10-3-4       |
| Drug Calculation                     |           | 10-3-9       |
| FFG Trend Data                       |           | 10-2-34      |
| Flow/Paw and Loop                    | ••••••    | 10-3-4       |
| Full Disclosum Whyoforms             | •••••     | 10 2 15      |
| Homodynamics Cymph                   | •••••     | 9 <i>A</i> 7 |
| Hemodynamics Graph                   |           | 10 2 10      |
| Lists groups                         |           | 10-2-10      |
| Histogram                            |           | 10-2-5       |
| Lung Function Calculation            |           | 10-3-10      |
| Lung Function List                   |           | 10-2-12      |
| Manual                               |           | 10-1-2       |
| NIBP List                            | •••••     | 10-2-8       |
| OCRG.                                |           | 10-3-2       |
| OCRG Review Data                     |           | 10-2-36      |
| Recorded Data                        |           | 10-0-5       |
| ST Recall Waveforms                  |           | 10-2-17      |
| ST Review Data                       |           | 10-2-18      |
| TOF List                             |           | 10-2-14      |
| TOF Measurement Results              |           | 10-3-5       |
| Trend Graphs                         | . 10-2-2, | 10-2-32      |
| Vital Sign List                      |           | 10-2-6       |
| Recording Output Destination         |           | . 10-0-2     |
| Recording Settings                   |           | . 10-0-7     |
| Recording Speed                      | . 10-0-7, | 10-0-8       |
| Recording Types                      |           | . 10-0-2     |
| Recording Waveforms                  | . 10-0-7, | 10-0-8       |
| Registering a Drug                   |           | 9-8          |
| Registering in the Hemo List [CO]    |           | . 7-2-43     |
| Remote Control Channel Label         |           |              |
| Attaching the Remote Control Channel | Label to  |              |
| the Display of the Monitor           |           | 4-6          |
| Remote Controller                    |           |              |
| Assigning the Functions              |           | 4-7          |
| Attaching the Remote Control Channel | Label to  |              |
| the Display of the Monitor           |           | 4-6          |
| Installing the Batteries             |           | 4-5          |
| -                                    |           |              |

| Preparation                                   | 4-5 |
|-----------------------------------------------|-----|
| Setting the Channel                           | 4-6 |
| Respiration Calculation                       | 9-9 |
| Entering Values in the Entry Items            |     |
| Viewing the Calculation Results               |     |
| Respiration Monitoring [RESP]                 |     |
| Changing the Settings                         |     |
| [Basic Settings] Window                       |     |
| [Detailed Settings] Window                    |     |
| Impedance Method                              |     |
| Preparation                                   |     |
| Thermistor Method                             |     |
| Restoring Touch Key Operation                 |     |
| Review Overview                               | 8-3 |
| rSO <sub>2</sub> /StO <sub>2</sub> Monitoring |     |
|                                               |     |

# S

| Scale                                                                                              |                                                                    |
|----------------------------------------------------------------------------------------------------|--------------------------------------------------------------------|
| Anes                                                                                               |                                                                    |
| Vent                                                                                               |                                                                    |
| Screen Messages                                                                                    |                                                                    |
| Selecting a Blood Pressure N                                                                       | easuring Device                                                    |
| [Press]                                                                                            |                                                                    |
| Service                                                                                            |                                                                    |
| Short Trend Scale                                                                                  |                                                                    |
| MV                                                                                                 |                                                                    |
| RR                                                                                                 |                                                                    |
| Showing the Admit Confirmati                                                                       | on Window 4-14                                                     |
| Signal IQ (When Using AY-63                                                                        | 1P, AY-633P Only)                                                  |
| [SpO <sub>2</sub> ]                                                                                |                                                                    |
| Socket Pin Assignment                                                                              |                                                                    |
| SpO <sub>2</sub> Label                                                                             | . 7-1-24, 7-1-33, 7-1-44                                           |
| SpO <sub>2</sub> Monitoring                                                                        |                                                                    |
| Changing the Settings<br>[Basic Settings] Window<br>[Detailed Settings] Window                     | 7-1-21, 7-1-31, 7-1-41<br>                                         |
| [Labels] Window                                                                                    |                                                                    |
| Measuring Two $SpO_2$ Values.                                                                      | 7-1-18, 7-1-29, 7-1-37                                             |
| Preparation<br>When Using AY-631P, AY-6331<br>When Using AY-651P, AY-6531<br>Warnings and Cautions | 7-1-18, 7-1-28, 7-1-37<br>P, BSM-17337-1-37, 7-1-38<br>P, BSM-1753 |
| Starting CO Measurement                                                                            |                                                                    |
| Starting Waveform Monitoring                                                                       | [CO]7-2-38                                                         |
| Storing Recording Paper                                                                            |                                                                    |
| ST Recall                                                                                          |                                                                    |
| ST Recall Recording                                                                                |                                                                    |
| ST Review Recording                                                                                |                                                                    |
| Symbols                                                                                            |                                                                    |
|                                                                                                    |                                                                    |

# Т

#### tcPO<sub>2</sub>/tcPCO<sub>2</sub>

| Changing the Settings                                                                                                    | 7-3-42                                                                                                    |
|----------------------------------------------------------------------------------------------------|----------------------------------------------------------------------------------------------------|
| Temperature Measurement Site Label                                                                                                    | 7-1-92                                                                                                    |
| Temperature Monitoring [Temp]                                                                                                    | 7-1-88                                                                                                    |
| Changing the Settings                                                                                                    | 7-1-90                                                                                                    |
| [Basic Settings] Window                                                                                                    | . 7-1-91                                                                                                    |
| [Detailed Settings] Window                                                                                                    | . 7-1-91                                                                                                    |
| [Labels] Window                                                                                                    | . 7-1-91                                                                                                    |
| [Temporary Labels] Window                                                                                                    | . 7-1-91                                                                                                    |
| Preparation                                                                                                    | 7-1-88                                                                                                    |
| Temp Measurement                                                                                                    | 7-2-51                                                                                                    |
| Temporary Blood Pressure Line Label                                                                                                    | 7-1-87                                                                                                    |
| Temporary Temperature Measurement Site                                                                                                    |                                                                                                    |
| Label                                                                                                    | 7-1-93                                                                                                    |
| Tetanic Stimulation                                                                                                    | 7-2-47                                                                                                    |
| TET Mode                                                                                                    | 7-2-47                                                                                                    |
| Thermistor Method [RESP]                                                                                                    | 7-1-47                                                                                                    |
| Timing of Gas Calibration for Anesthetic Gas                                                                                                    | 7-2-15                                                                                                    |
| TOF Measurement Results Recording                                                                                                    | 10-3-5                                                                                                    |
| TOF Mode                                                                                                    | 7-2-46                                                                                                    |
| TOF Monitoring                                                                                                    | , 2 10                                                                                                    |
| Changing the Settings                                                                                                    |                                                                                                    |
| Using AF-101P                                                                                                    | 7-2-50                                                                                                    |
| Checking the TOF Window                                                                                                    | 7-2-52                                                                                                    |
| Using AF-101P                                                                                                    | .7-2-52                                                                                                    |
| 8                                                                                                    |                                                                                                    |
| Preparation                                                                                                    |                                                                                                    |
| Preparation<br>AF-101P                                                                                                    | .7-2-49                                                                                                    |
| Preparation<br>AF-101P<br>Neuromuscular Transmission Monitor                                                                                                    | .7-2-49<br>.7-2-49                                                                                                    |
| Preparation<br>AF-101P<br>Neuromuscular Transmission Monitor<br>Stimulation Modes                                                                                                    | .7-2-49<br>.7-2-49<br>7-2-46                                                                                                    |
| Preparation<br>AF-101P<br>Neuromuscular Transmission Monitor<br>Stimulation Modes<br>Terms                                                                                                    | .7-2-49<br>.7-2-49<br>7-2-46<br>7-2-48                                                                                                    |
| Preparation<br>AF-101P<br>Neuromuscular Transmission Monitor<br>Stimulation Modes<br>Terms<br>Train-Of-F our Consecutive Stimulations                                                                                                    | .7-2-49<br>.7-2-49<br>7-2-46<br>7-2-48<br>7-2-46                                                                                                    |
| Preparation<br>AF-101P<br>Neuromuscular Transmission Monitor<br>Stimulation Modes<br>Terms<br>Train-Of-Four Consecutive Stimulations<br>Transport Function                                                                                                    | .7-2-49<br>.7-2-49<br>7-2-46<br>7-2-48<br>7-2-46<br>12-2                                                                                                |
| Preparation<br>AF-101P<br>Neuromuscular Transmission Monitor<br>Stimulation Modes<br>Terms<br>Train-Of-Four Consecutive Stimulations<br>Transport Function<br>Patient Authentication                                                                                                    | .7-2-49<br>.7-2-49<br>7-2-46<br>7-2-48<br>7-2-46<br>12-2<br>12-2                                                                                        |
| Preparation<br>AF-101P<br>Neuromuscular Transmission Monitor<br>Stimulation Modes<br>Terms<br>Train-Of-F our Consecutive Stimulations<br>Transport Function<br>Patient Authentication<br>Preparing for Input Unit Removal                                                                                                    | .7-2-49<br>.7-2-49<br>7-2-46<br>7-2-48<br>7-2-46<br>12-2<br>12-8<br>12-10                                                                               |
| Preparation<br>AF-101P<br>Neuromuscular Transmission Monitor<br>Stimulation Modes<br>Terms<br>Train-Of-Four Consecutive Stimulations<br>Transport Function<br>Patient Authentication<br>Preparing for Input Unit Removal<br>Saved Data                                                                                                    | .7-2-49<br>.7-2-49<br>7-2-46<br>7-2-48<br>7-2-46<br>12-2<br>12-8<br>.12-10                                                                              |
| Preparation<br>AF-101P<br>Neuromuscular Transmission Monitor<br>Stimulation Modes<br>Terms<br>Train-Of-Four Consecutive Stimulations<br>Transport Function<br>Patient Authentication<br>Preparing for Input Unit Removal<br>Saved Data<br>Sonding Data to the Control Monitor                                                                                                    | .7-2-49<br>.7-2-49<br>7-2-46<br>7-2-46<br>12-2<br>12-8<br>12-10<br>12-5                                                                                 |
| Preparation<br>AF-101P<br>Neuromuscular Transmission Monitor<br>Stimulation Modes<br>Terms<br>Train-Of-Four Consecutive Stimulations<br>Transport Function<br>Patient Authentication<br>Preparing for Input Unit Removal<br>Saved Data<br>Sending Data to the Central Monitor                                                                                                    | .7-2-49<br>.7-2-49<br>7-2-46<br>7-2-48<br>7-2-46<br>12-2<br>12-8<br>12-10<br>12-5<br>12-7                                                               |
| Preparation<br>AF-101P<br>Neuromuscular Transmission Monitor<br>Stimulation Modes<br>Terms<br>Train-Of-Four Consecutive Stimulations<br>Transport Function<br>Patient Authentication<br>Preparing for Input Unit Removal<br>Saved Data<br>Sending Data to the Central Monitor<br>Trend Graph                                                                                                    | .7-2-49<br>.7-2-49<br>7-2-46<br>7-2-48<br>7-2-46<br>12-2<br>12-8<br>12-8<br>12-10<br>12-5<br>12-7<br>8-6                                                |
| Preparation<br>AF-101P<br>Neuromuscular Transmission Monitor<br>Stimulation Modes<br>Terms<br>Train-Of-Four Consecutive Stimulations<br>Transport Function<br>Patient Authentication<br>Preparing for Input Unit Removal<br>Saved Data<br>Sending Data to the Central Monitor<br>Trend Graph<br>[Histogram] Window                                                                                                | .7-2-49<br>.7-2-49<br>7-2-46<br>7-2-48<br>7-2-46<br>12-2<br>12-8<br>12-8<br>12-10<br>12-5<br>12-7<br>8-6<br>8-7                                         |
| Preparation<br>AF-101P<br>Neuromuscular Transmission Monitor<br>Stimulation Modes<br>Terms<br>Train-Of-F our Consecutive Stimulations<br>Transport F unction<br>Patient Authentication<br>Preparing for Input Unit Removal<br>Saved Data<br>Sending Data to the Central Monitor<br>Trend Graph<br>[Histogram] Window<br>Trend Graphs Recording                                                                    | .7-2-49<br>.7-2-46<br>7-2-46<br>7-2-48<br>7-2-46<br>12-2<br>12-8<br>12-10<br>12-5<br>12-7<br>8-6<br>8-7<br>D-2-32                                       |
| Preparation<br>AF-101P<br>Neuromuscular Transmission Monitor<br>Stimulation Modes<br>Terms<br>Train-Of-Four Consecutive Stimulations<br>Transport Function<br>Patient Authentication<br>Preparing for Input Unit Removal<br>Saved Data<br>Sending Data to the Central Monitor<br>Trend Graph<br>[Histogram] Window<br>Trend Graphs Recording                                                                      | .7-2-49<br>.7-2-46<br>7-2-46<br>7-2-46<br>12-2<br>12-8<br>12-10<br>12-5<br>12-7<br>8-6<br>8-7<br>D-2-32<br>8-7                                          |
| Preparation<br>AF-101P<br>Neuromuscular Transmission Monitor<br>Stimulation Modes<br>Terms<br>Train-Of-Four Consecutive Stimulations<br>Transport Function<br>Patient Authentication<br>Preparing for Input Unit Removal<br>Saved Data<br>Sending Data to the Central Monitor<br>Trend Graph<br>[Histogram] Window<br>Trend Graphs Recording                                                                      | .7-2-49<br>.7-2-49<br>7-2-46<br>7-2-48<br>7-2-46<br>12-2<br>12-8<br>12-10<br>12-5<br>8-6<br>8-7<br>O-2-32<br>8-7                                        |
| Preparation<br>AF-101P<br>Neuromuscular Transmission Monitor<br>Stimulation Modes<br>Terms<br>Train-Of-Four Consecutive Stimulations<br>Transport Function<br>Patient Authentication<br>Preparing for Input Unit Removal<br>Saved Data<br>Sending Data to the Central Monitor<br>Trend Graph<br>[Histogram] Window<br>Trend Graphs Recording 10-2-2, 10<br>Trend Graph Types and Scale<br>Trend List<br>Lung List | .7-2-49<br>.7-2-46<br>7-2-46<br>7-2-48<br>7-2-46<br>12-2<br>12-8<br>.12-10<br>12-5<br>12-7<br>8-6<br>8-7<br>D-2-32<br>8-7<br>8-7                        |
| Preparation<br>AF-101P<br>Neuromuscular Transmission Monitor<br>Stimulation Modes<br>Terms<br>Train-Of-Four Consecutive Stimulations<br>Transport Function<br>Patient Authentication<br>Patient Authentication<br>Preparing for Input Unit Removal<br>Saved Data<br>Sending Data to the Central Monitor<br>Trend Graph<br>[Histogram] Window<br>Trend Graphs Recording                                            | .7-2-49<br>.7-2-46<br>7-2-46<br>7-2-46<br>12-2<br>12-8<br>12-8<br>12-7<br>8-6<br>8-7<br>D-2-32<br>8-7<br>8-7<br>8-7                                     |
| Preparation<br>AF-101P<br>Neuromuscular Transmission Monitor<br>Stimulation Modes<br>Terms<br>Train-Of-Four Consecutive Stimulations<br>Transport Function<br>Patient Authentication<br>Preparing for Input Unit Removal<br>Saved Data<br>Sending Data to the Central Monitor<br>Trend Graph<br>[Histogram] Window<br>Trend Graphs Recording                                                                      | .7-2-49<br>.7-2-49<br>7-2-46<br>7-2-48<br>7-2-46<br>12-2<br>12-8<br>12-7<br>8-6<br>8-7<br>D-2-32<br>8-7<br>8-7<br>D-2-32<br>8-7<br>8-13<br>8-13<br>8-16 |
| Preparation<br>AF-101P<br>Neuromuscular Transmission Monitor<br>Stimulation Modes<br>Terms<br>Train-Of-Four Consecutive Stimulations<br>Transport Function<br>Patient Authentication<br>Preparing for Input Unit Removal<br>Saved Data<br>Sending Data to the Central Monitor<br>Trend Graph<br>[Histogram] Window<br>Trend Graphs Recording                                                                      | .7-2-49<br>.7-2-49<br>7-2-46<br>7-2-48<br>7-2-46<br>12-2<br>12-8<br>12-7<br>8-6<br>8-7<br>O-2-32<br>8-7<br>8-7<br>8-15<br>8-13<br>8-16<br>8-15          |

# U

| Unfreezing Waveforms                      | 7-0-9    |
|-------------------------------------------|----------|
| Using Sleep Mode                          | . 7-0-12 |
| Using the Car Seat Challenge Function     | . 7-0-14 |
| Using the Touch Screen and Operating Keys | 1-6      |

## V

#### Vent

| Changing the Settings             | 7-3-38 |
|-----------------------------------|--------|
| Checking the Settings             | 7-3-39 |
| Setting the Scale                 | 7-3-38 |
| Viewing the Interbed Bed Window   |        |
| Individual Bed Window             | 11-3   |
| View Other Beds Window            | 11-2   |
| Viewing the Titration Table       |        |
| View Other Beds Window [Interbed] | 11-2   |
| Vital Sign List                   | 8-12   |
| List                              | 8-12   |
| Vital Sign List Types             | 8-13   |
| Vital Sign List Recording         | 10-2-6 |
|                                   |        |

## W

| Warnings and Cautions               |                |
|-------------------------------------|----------------|
| CO <sub>2</sub>                     |                |
| Using TG-900P, TG-920P              |                |
| Using TG-950P, TG-970P, TG-980P     |                |
| ECG                                 |                |
| NIBP                                |                |
| SpO <sub>2</sub>                    | 7-1-30, 7-1-38 |
| TOF                                 |                |
| Using AF-101P                       | 7-2-44         |
| WS-960P Recorder Unit               |                |
| Cleaning and Disinfection           |                |
| Disinfecting and Cleaning the Panel |                |
| Loading the Recording Paper         |                |
| Panel Description                   |                |
| Storing Recording Paper             |                |
|                                     |                |

## Υ

| YL-920P Alarm Indicator 2-5 |
|-----------------------------|
|-----------------------------|

Manufacturer NIHON KOHDEN CORPORATION 1-31-4 Nishiochiai, Shinjuku-ku Tokyo 161-8560, Japan Phone +81 3-5996-8041

## North and South America

NIHON KOHDEN ANERICA, INC. 15353 Barranca Parkway, Irvine, CA 92618 U.S.A. Toll-free +1-800-325-0283 Phone +1 949-580-1555 Fax +1 949-580-1550

NIHON KOHDEN VEXICO S.A. DE C.V. Insurgentes Sur 73Q Piso 9Oriente, Col. Del Valle C.P. 0310Q Delegacion Benito Juarez, Ciudad de Mexico Phone +52 55-8851-5550 Fax +52 55-8851-5580

NIHON KOHDEN DO BRASIL LTDA. Rua Diadema, 89, 1º andar, conjuntos 11 a 17, bairro Mauá no Município de São Caetano do Sul, Estado de São Paulo CEP 09580-670, Brasil Phone +55 11-3044-1700 Fax +55 11-3044-0463

## Europe

ECTREP European Representative NIHON KOHDEN EUROPE GmbH Raiffeisenstrasse 10, D-61191 Rosbach, Germany Phone +49 6003-827-0 Fax +49 6003-827-599

NIHON KOHDEN DEUTSCHLAND GmbH Raiffeisenstrasse 10 D-61191 Rosbach, Germany Phone + 49 6003-827-0 Fax + 49 6003-827-599

#### NIHON KOHDEN FRANCE SARL

8 rue Francois Delage, 94 230 Cachan, France Phone +33 1-49-08-05-50 Fax +33 1-49-08-93-32

#### NIHON KOHDEN IBERICA S.L.

C/Ulises 75A, E -28043 Madrid, Spain Phone + 34 917-161-080 Fax + 34 913-004-676

#### NIHON KOHDEN ITALIA S.r.I.

Via Fratelli Bronzetti 28, 24124 Bergamo, Italy Phone + 39 035-219543 Fax + 39 035-232546

#### NIHON KOHDEN UK LTD.

Trident Court 118 1 Oakcroft Road Chessington, Surrey KT9 1BD, UK Phone +44 20-8391-6800 Fax +44 20-8391-6809

## Asia

#### SHANGHAI KOHDEN

#### MEDICAL ELECTRONIC INSTRUMENT CORP.

No. 567 Huancheng Bei Road Shanghai Comprehensive Industrial Development Zone Fengxian District, Shanghai 201401, China Phone +86 21-5743-6998 Fax +86 21-5743-6939

#### NIHON KOHDEN SINGAPORE PTE LTD

1 Maritime Square, #10-34 HarbourFront Centre Singapore 099253 Phone +65 6376-2210 Fax +65 6376-2264

#### NIHON KOHDEN INDIA PVT. LTD.

308 Tower A, Spazedge, Sector 47, Sohna Road Gurgaon -122 002 Haryana, India Toll-free +91 1800-103-8182 Phone +91 124-493-1000 Fax +91 124-493-1029

#### NIHON KOHDEN MDDLE EAST FZE

JAFZA One Tower A, 19th floor, Office No. 1912 P.O. Box 261516, Jebel Ali Free Zone, Dubai, U.A.E. Phone +971 4-884-0080 Fax +971 4-880-0122

#### NIHON KOHDEN KOREA, INC.

3F, Cheongok Bldg., 88 Dongmak-ro, Mapo-gu, Seoul, O4075, Republic of Korea Phone +82 2-3273-2310 Fax +82 2-3273-2352

Contact information is accurate as of February 2019. Visit https://www.nihonkohden.com/for the latest information.

The model and serial number of your device are identified on the rear or bottom of the unit. Write the model and serial number in the spaces provided below. Whenever you call your representative concerning this device, mention these two pieces of information for quick and accurate service.

Model.

Serial Number \_

Your Representative

Note for users in the territory of the EEA and Switzerland: Any serious incident that has occurred in relation to the device should be reported to the European Representative designated by the manufacturer and the Competent Authority of the Member State of the EEA and Switzerland in which the user and *f* patient is established.

CSM-1901\_0614-906759W

# NIHON KOHDEN

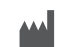

#### NIHON KOHDEN CORPORATION

1-31-4 Nishiochiai, Shinjuku-ku, Tokyo 161-8560, Japan Phone +81 3-5996-8041 https://www.nihonkohden.com/

 1stE dition:
 11 Sep 2013

 24th E dition:
 11 Sep 2019

MUMG 249 [A] - CO-2564